## Guida all'attivazione di XPay

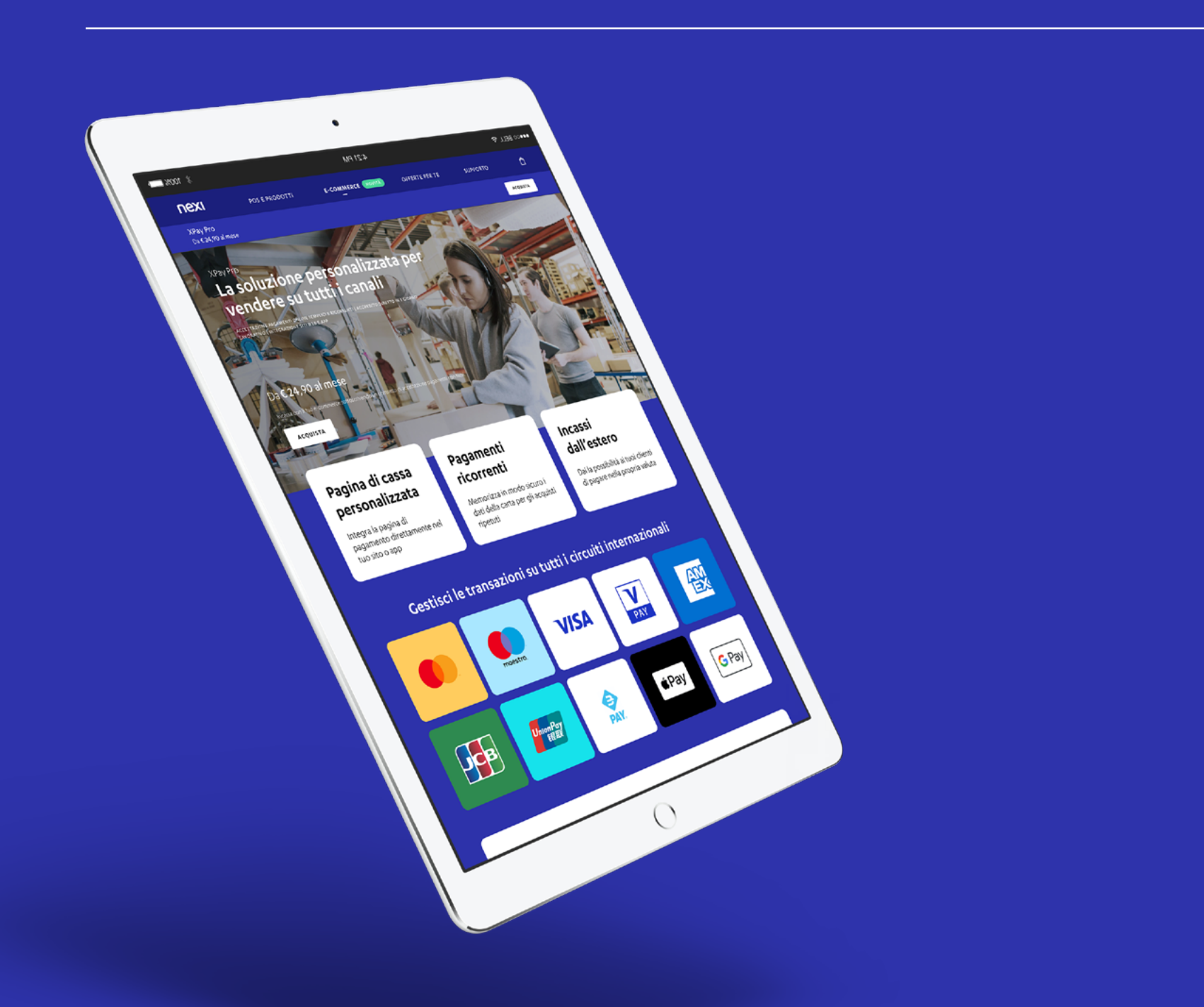

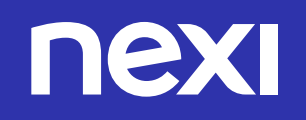

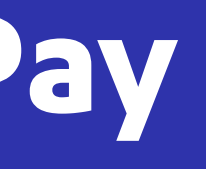

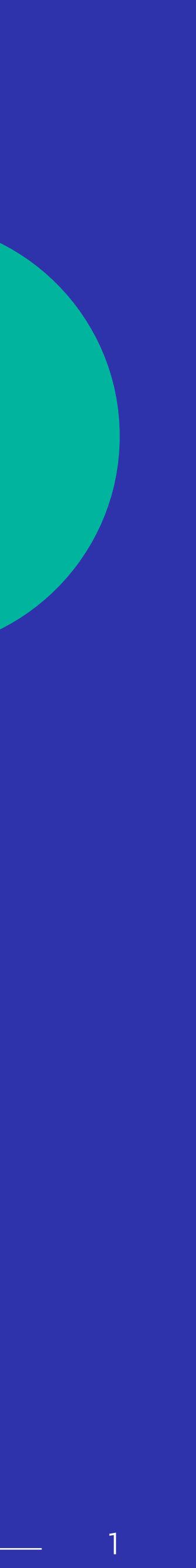

## Benvenuto

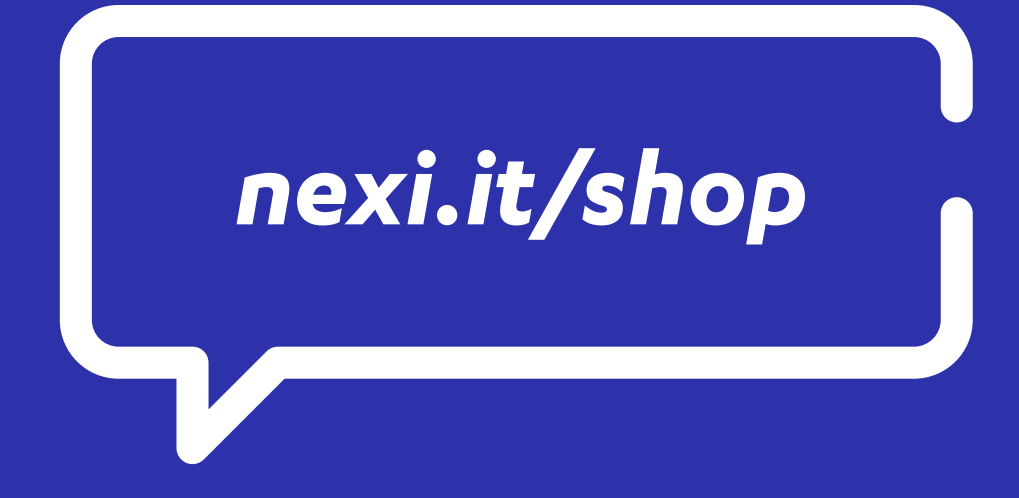

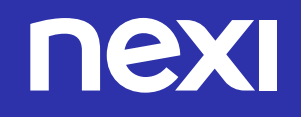

Da sempre Nexi si impegna per **migliorare** l'esperienza d'acquisto per i Merchant che desiderano implementare le soluzioni XPay per accettare pagamenti online. Con l'obiettivo di offrire un'esperienza più semplice e fluida abbiamo riprogettato la procedura per aprire un account **XPay**. Abbiamo realizzato questa guida per aiutarti nel processo di attivazione e convenzionamento del servizio **XPay** su Nexi Shop.

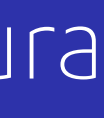

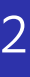

# Tips&Tricks

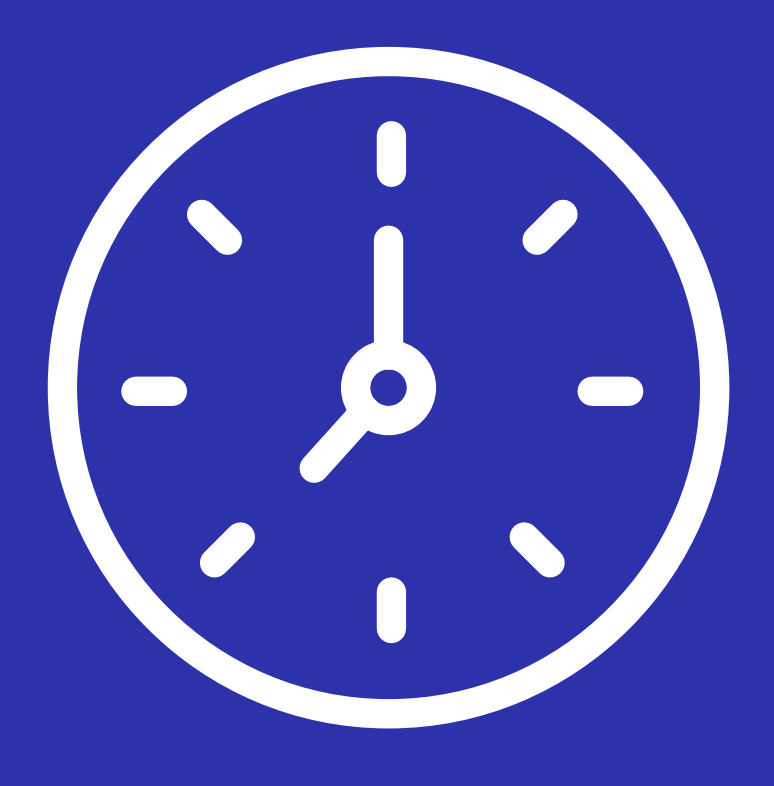

Rapido

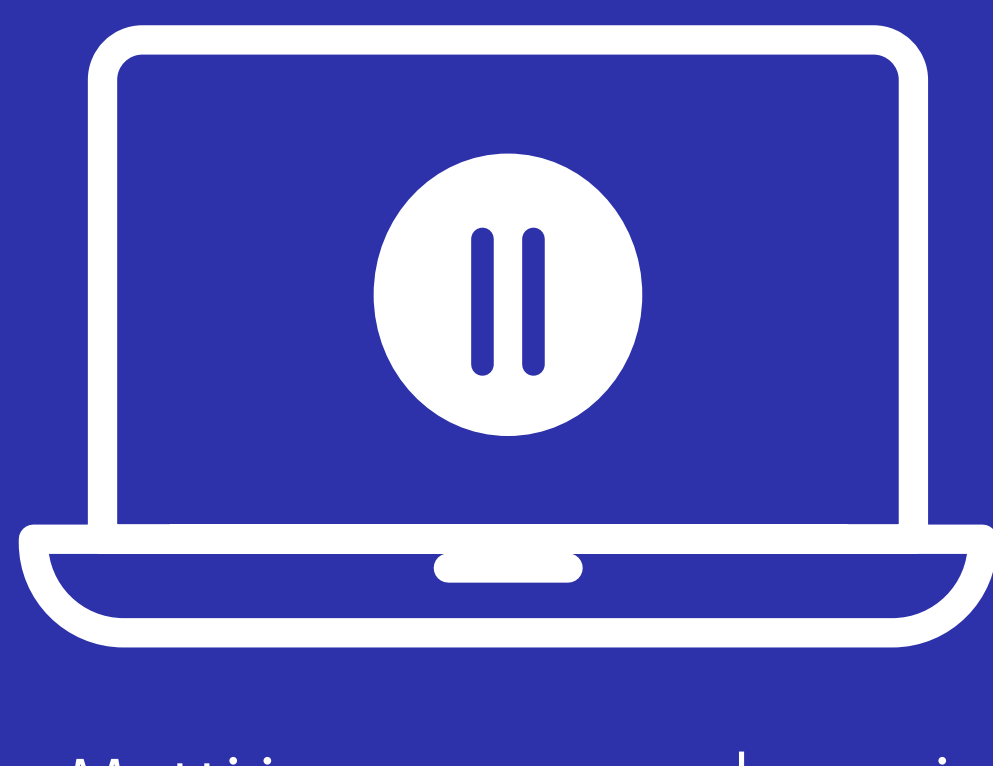

Metti in pausa quando vuoi

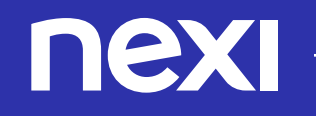

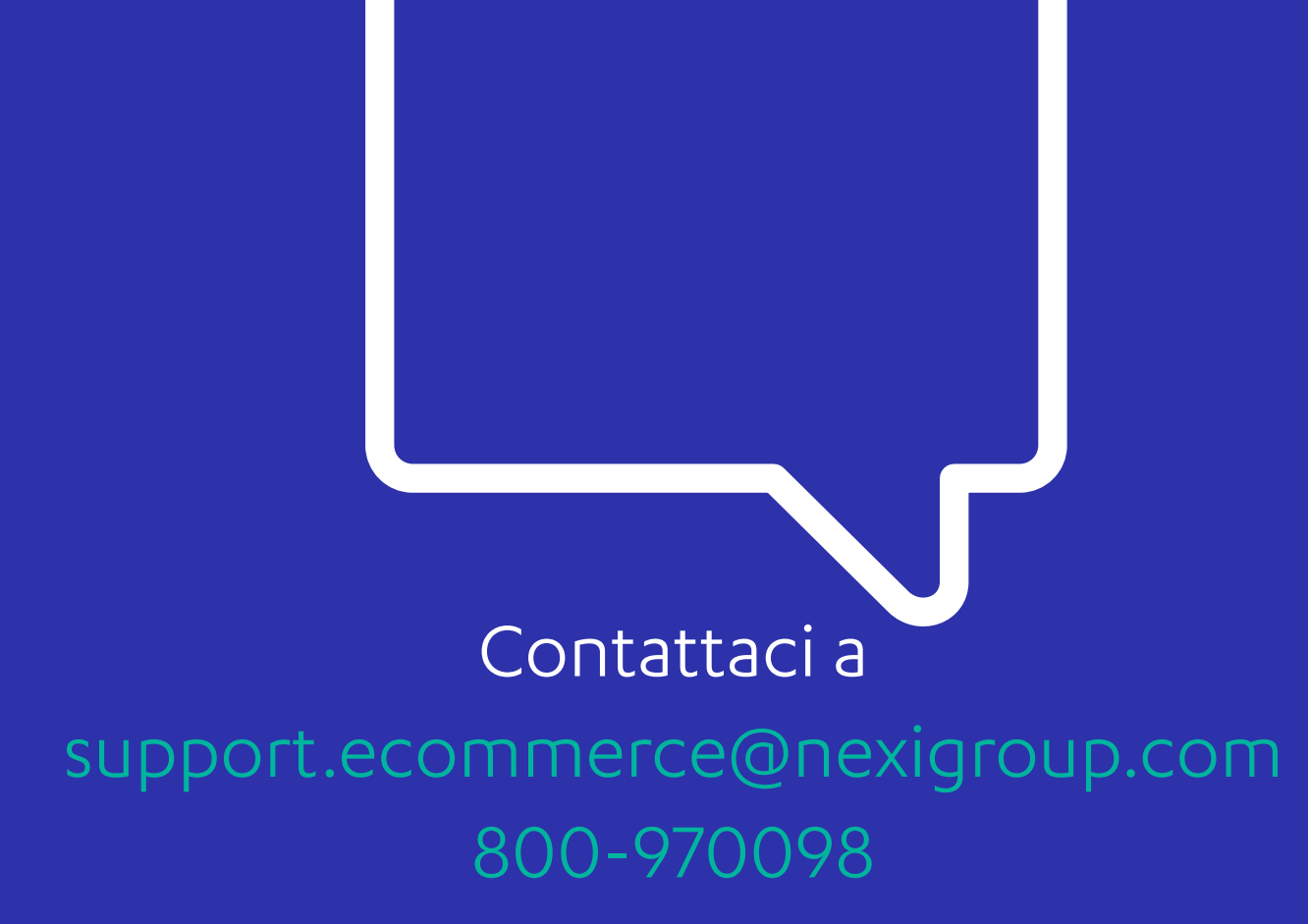

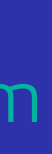

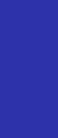

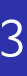

# Chi può attivare XPay

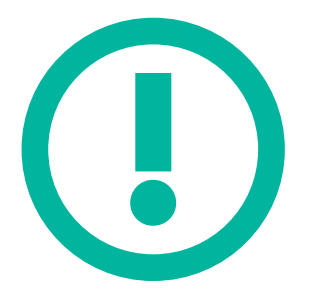

### $\mathbf{V}$

### Chi può attivare il prodotto XPay contattando un nostro consulente

- Pubblica amministrazione
- Onlus e enti no profit (D.lgs. 460/1997)
- Gambling che opera nel gioco d'azzardo

### Chi può attivare il prodotto XPay in modo autonomo

- occasionale

continuativa

condomini

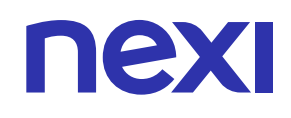

1. Xpay è al momento un prodotto che può essere attivato solo da possessori di codice fiscale italiano o P.IVA italiana. 2. Lavoratori occasionali **senza P.IVA** che dietro corrispettivo compiono un'opera o un servizio in via del tutto

3. Associazioni sportive dilettantistiche, associazioni riconosciute o associazioni non riconosciute 4.B&B senza P.IVA, un'azienda che offre un servizio "letto+prima colazione" in maniera occasionale/non

5. Condominio, **ente di gestione** che attraverso l'amministrazione condominiale, agisce per conto dei

### Per l'attivazione e l'utilizzo di XPay ci sono alcune condizioni fondamentali:

É necessario possedere un codice fiscale italiano o una P.IVA italiana. Xpay è al momento un prodotto che può essere attivato solo da persone fisiche o attività nel territorio Italiano.

Nell'ultima fase del processo di attivazione ti sarà chiesto di fornire un IBAN di un conto italiano intestato alla società a cui sarà intestato XPay. Questo viene richiesto per procedere all'allineamento **SEDA**. Se non possiedi queste informazioni per piacere contattaci a

#### support.ecommerce@nexigroup.com

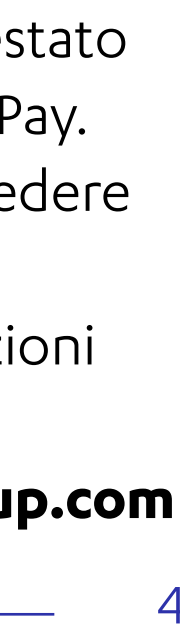

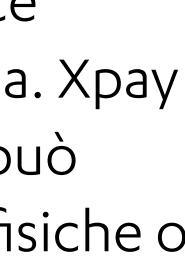

## Documenti da avere sottomano

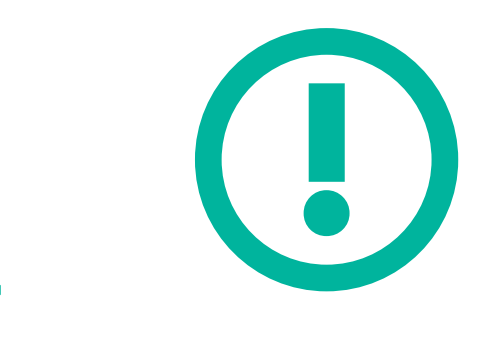

#### Documenti necessari

- Carta d'identità
- Codice fiscale
- Codice Sae/ateco
- Dati titolati effettivi

Prima di iniziare il processo di convenzionamento il cliente visualizza un popup con tre schermate in sequenza che riepilogano i principali dati e documenti che verranno richiesti per completare la richiesta di convenzionamento. La prima schermata mostra:

- Un dettaglio dei documenti di identità che il cliente dovrà caricare per completare il processo
- Alcuni dei dati che verranno richiesti per completare il flusso per permettere al cliente di recuperarli prima di avviare la procedura

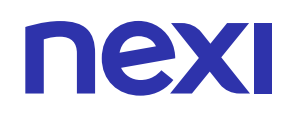

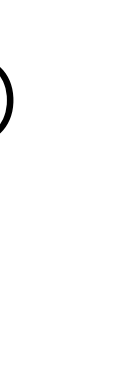

 $\leftrightarrow$   $\rightarrow$ **nexi** Shop VEDI ORDINE N° 000009399 VERIFI Informazioni necessarie per la sottoscrizione del tuo contratto con Nexi Per tutte le tipologie di aziende sarà necessario inserire e caricare: Codice Fiscale del Legale Rappresentante Documento di Identità Legale Rappresentante Passaporto o patente o carta d'identità Inoltre ti saranno richieste alcune informazioni, tieni a portata di mano: Codice SAE e ATECO Dati Titolari Effettivi Reperibile nella visura camerale o nel certificato Riferimenti anagrafici di tutti i titolari effettivi se attribuzione P. IVA presenti PROCEDI meglio le tue esigenze, ti chiediamo la possibilità di trattare i tuoi dati ai fini di ricerche di mercato (C4)

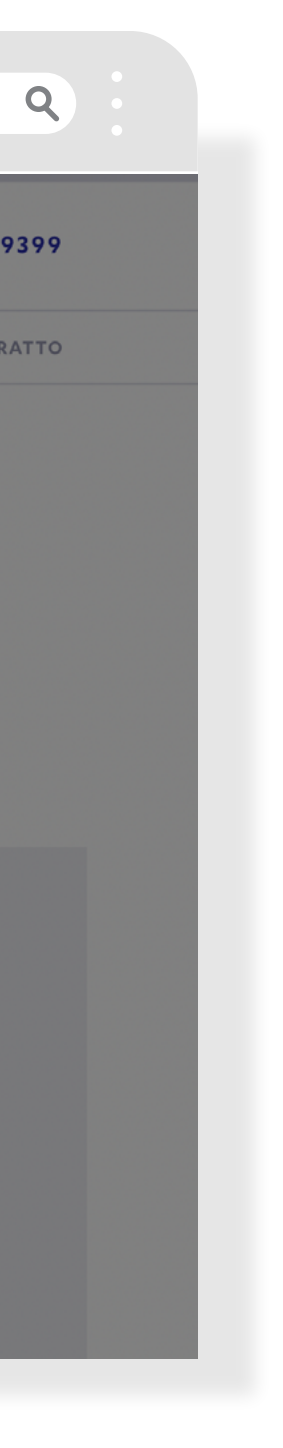

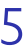

# Documenti aggiuntivi richiesti

La seconda schermata mostra le forme giuridiche che hanno necessità di caricare della documentazione aggiuntiva specifica per la loro tipologia di attività.

Nel dettaglio per ogni forma giuridica sono riportati i documenti che verranno richiesti durante il convenzionamento.

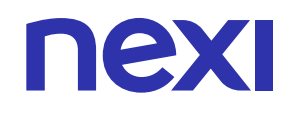

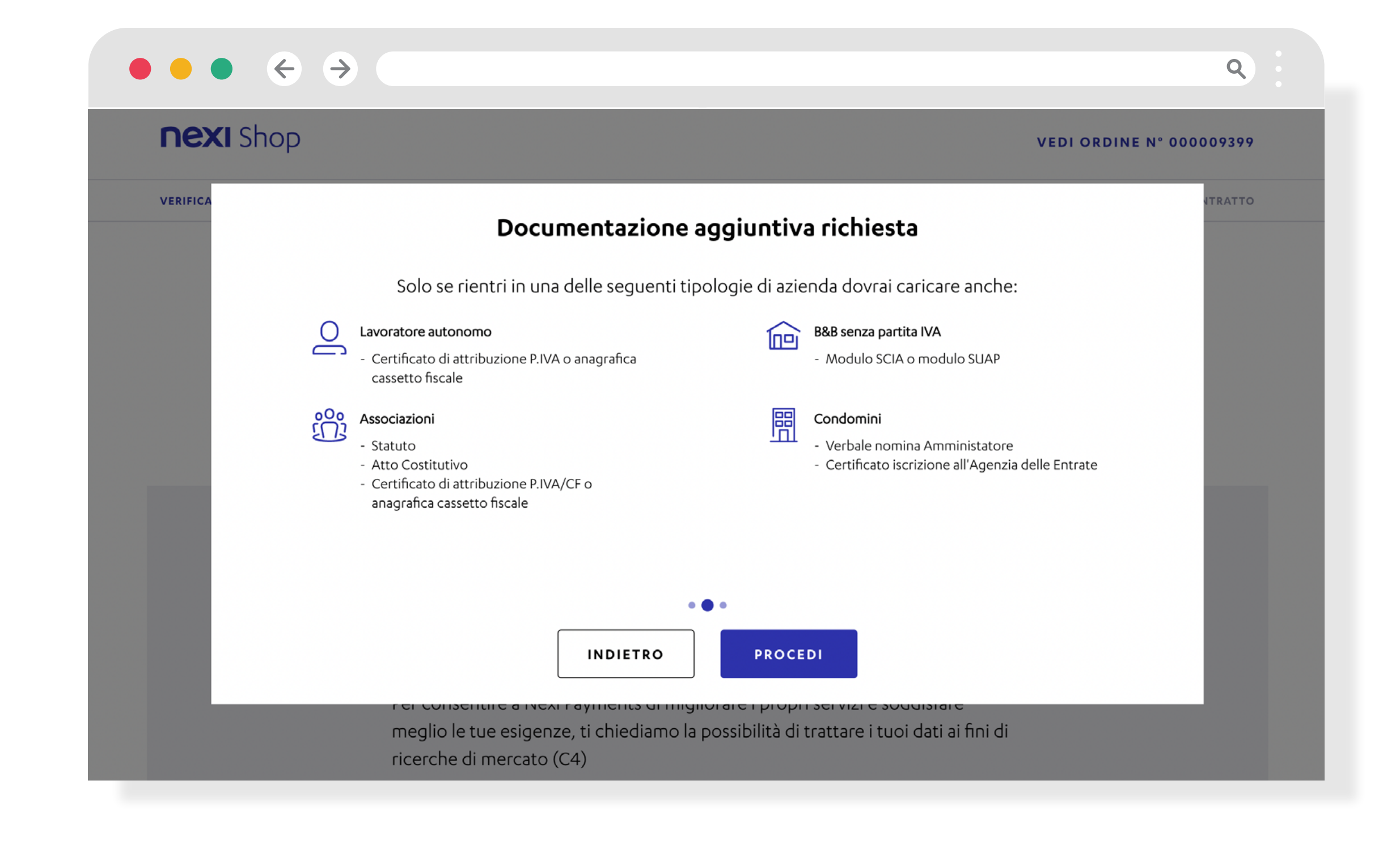

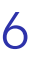

# Glossario

### **CODICE SAE e ATECO**

Il codice SAE indica il Sottogruppo di Attività Economica propria È una sigla che sta per SEPA Electronic Database Alignment. Il dell'azienda ed è diffuso dalla Banca d'Italia. Il codice Ateco è una combinazione alfanumerica che identifica un'attività economica.

#### **TITOLARE EFFETTIVO**

Sono le persone fisiche che controllano o possiedano un'entità giuridica e che ne risultano beneficiari.

#### VOUCHER

È un buono che garantisce uno sconto sui prodotti acquistabili sull'e-commerce.

#### **CODICE OTP**

L'acronimo OTP sta per One Time Password. Il codice è quindi una password usa e getta valida per una sola sessione di accesso.

#### LEGALE RAPPRESENTANTE

È il soggetto al quale la legge conferisce il potere di compiere atti giuridici in nome e per conto di un altro soggetto.

#### **SEDA**

È il documento attraverso il quale viene dato atto ed esecuzione della nomina dell'amministratore. servizio permette lo scambio di informazioni sui mandati dopo l'emissione e prima dell'effettuazione del primo addebito; **CERTIFICATO ISCRIZIONE AGENZIA DELLE ENTRATE** esso, inoltre, consente alle imprese creditrici di delegare a un prestatore di servizi di pagamento le attività di gestione dei È il documento che certifica l'iscrizione presso l'Anagrafe mandati, quali ad esempio la raccolta, la modifica, la variazione tributaria. e la cancellazione.

### **MODULO SCIA**

L'acronimo sta per Segnalazione Certifica di Inizio Attività ed è una dichiarazione amministrativa che serve per iniziare, modificare o cessare un'attività produttiva artigianale, commerciale o industriale.

### **ATTO COSTITUTIVO E STATUTO**

Lo statuto e l'atto costitutivo di una associazione sono i documenti che certificano l'esistenza dell'associazione e ne regolano la vita in tutti i suoi aspetti.

### **CERTIFICATO ATTRIBUZIONE P.IVA**

Il certificato di attribuzione di P.IVA è un documento che attesta che ad un soggetto è stata attribuita la partita P.IVA o che questa sia cessata ed è rilasciato dall'Agenzia delle Entrate

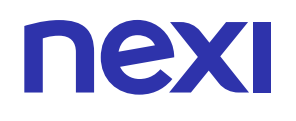

### **VERBALE NOMINA AMMINISTRATORE**

### **RIFERIMENTO TECNICO**

La persona incaricata di gestire l'e-commerce o che in generale ha in gestione la parte tecnica.

### **COMMISSIONE ACQUIRING**

Sono le commissioni da pagare per l'insieme di servizi erogati per la gestione dei pagamenti con carte di credito o di debito.

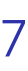

## Let's start

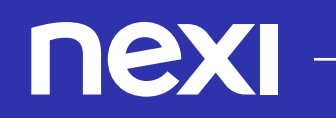

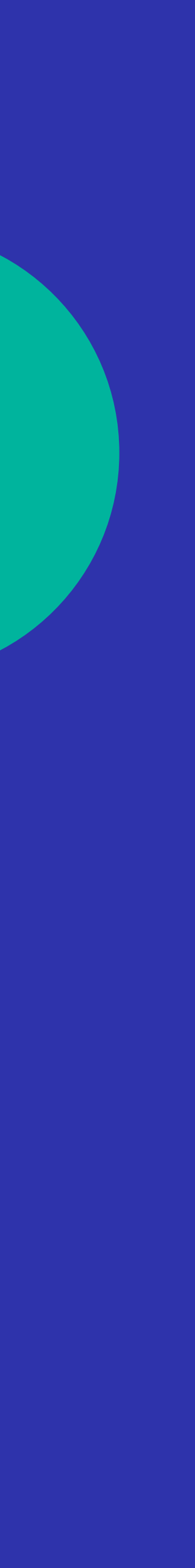

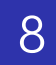

# Step by step

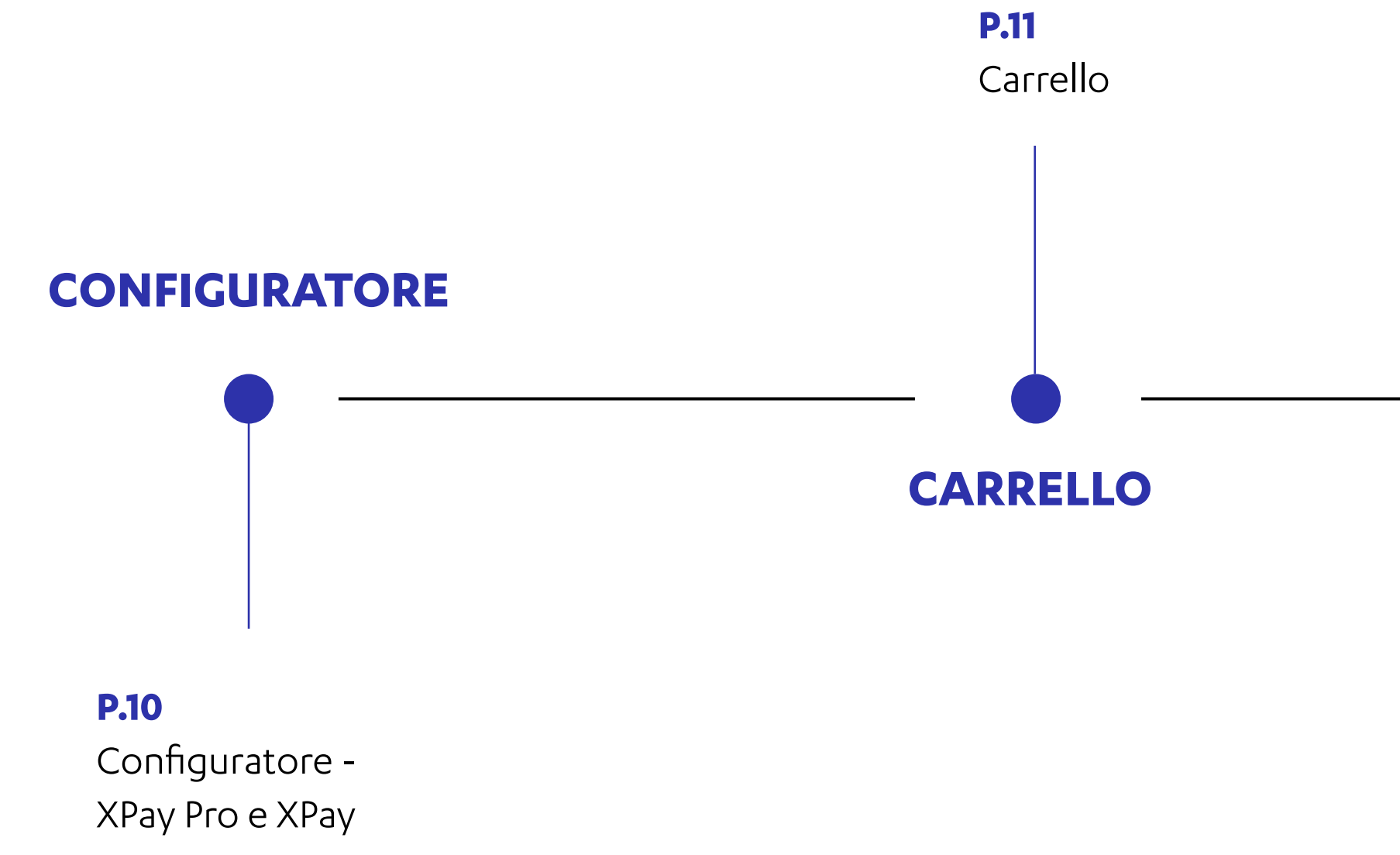

Easy

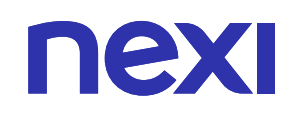

**P.15** Checklist documenti

**P.18** Email e consensi

**P.19** Numero di cellulare e OTP

**P.20** Dati della società

**P21** Sede legale **P22** Punto vendita

**P23** Legale rappresentante

**P26** Dati accredito / addebito

**P27** Firma del contratto

**P30** Upload dei documenti

**P32** Area ordini

### REGISTRAZIONE

**P. 13** Processo di registrazione

### CONVENZIONAMENTO

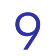

# Configuratore - XPay Pro e XPay Easy

La pagina **Configuratore** mostra le caratteristiche della soluzione scelta in termini di:

Cliccando su «VEDI LE COMMISSIONI», potrai visualizzare nel popup dedicato i dettagli relativi alle Commissioni

- Canone mensile
- Commissioni Acquiring
- Servizi aggiuntivi

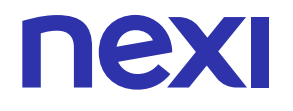

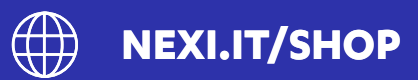

|   |                                       |                             |                                                   |                                                                                                    | 0                                                                                                    |
|---|---------------------------------------|-----------------------------|---------------------------------------------------|----------------------------------------------------------------------------------------------------|----------------------------------------------------------------------------------------------------|
|   |                                       |                             |                                                   |                                                                                                    |                                                                                                    |
|   | nexi Shop                             |                             |                                                   |                                                                                                    | TORNA ALLA VETRINA                                                                                           |
|   | XPay                                  |                             |                                                   | Configura la tua soluzio<br>commerce                                                                                                    | one e-                                                                                                    |
| ſ |                                       | ay                          |                                                   | XPay Easy                                                                                                    | € 14,90<br>al mese*                                                                                          |
| L | EASY PF                               | κΟ                          |                                                   | XPay Pro                                                                                                    | € 24,90<br>al mese*                                                                                          |
|   | VAI ALLA PAGINA PRODOTTO $ ightarrow$ |                             |                                                   | LA TUA OFFERTA                                                                                                    |                                                                                                    |
|   |                                       |                             |                                                   | La soluzione personalizzabile<br>su tutti i canali<br>Integra e personaliza la pagina di pagame<br>tuo sito o app, gestici pagamenti ricorren<br>dal'estero dando la possibilità ai tuoi clent<br>propria valuta.<br>CEEDITO, DEBITO PREPACATE VISA O<br>MASTERCARD<br>COSTO A TRANSAZIONE<br>E-COMMERCE BOOST INCLUSO | te <b>eintegrabile</b><br>nto direttamente nel<br>je accetta incassi<br>je di pagare nella<br>1,9%<br>¢ 0,24 |
|   |                                       |                             |                                                   | VEDI LE COMMISSIONI                                                                                                    |                                                                                                    |
|   |                                       |                             |                                                   | SERVIZI AGGIUNTIVI                                                                                                    |                                                                                                    |
|   |                                       |                             |                                                   | DCC (Conversione Valuta)<br>Effettua transazioni nella valuta di origine di<br>tasso di cambio garantito al momento del g<br>Il servizio garantisce una retrocessione all'e<br>transato in valuta.                                                                                                    | lei tuoi clienti, con un<br>agamento.<br>sercente di 0,3% del                                                |
|   |                                       |                             |                                                   | Pagamenti ricorrenti<br>Memorizza in modo sicuro i dati della carta<br>ripetuti                                                                                                    | INCLUSO<br>per gli acquisti                                                                                  |
|   |                                       |                             |                                                   | <b>XPay Build</b><br>Gestisci e personalizza l'esperienza di paga<br>nel tuo sito o app                                                                                                    | INCLUSO                                                                                                    |
|   |                                       |                             |                                                   | <b>Nexi Business</b><br>Gestisci e monitora la tua attività con Nexi<br>app dedicati agli esercenti. Registrati o acc<br>attivare e utilizzare i servizi inclusi.                                                                                                    | INCLUSO<br>Business, il portale e<br>edi gratuitamente per                                                   |
|   |                                       |                             |                                                   | Pay-by-Link Plus<br>Incassa pagamenti a distanza anche senza<br>inviando un link via email, SMS e Social Net<br>incluso e disponibile tramite interfaccia di 3                                                                                                    | INCLUSO<br>ito e-commerce<br>works. Il servizio è<br>Øay.                                                    |
|   |                                       |                             |                                                   | <b>Boost</b><br>il pacchetto di funzionalità che semplifican<br>l'esperienza di pagamento sui siti e-comme                                                                                                    | INCLUSO<br>o e velocizzano<br>erce.                                                                          |
|   |                                       |                             |                                                   | American Express<br>Tramite Nexi Business puoi attivare il serviz<br>anche le carte American Express.                                                                                                    | INCLUSO                                                                                                    |
|   |                                       |                             |                                                   | Metodi di pagamento<br>alternativi<br>Tramite il back office di XPay puoi attivare a<br>pagamento alternativi (APM)                                                                                                    | INCLUSO                                                                                                    |
|   |                                       |                             |                                                   | Totale                                                                                                    |                                                                                                    |
|   |                                       |                             |                                                   | COSTI MENSILI<br>COSTI UNA TANTUM<br>Addebuti n prima reta                                                                                                    | <b>€ 24,90</b><br>€ 0,00                                                                                     |
|   |                                       |                             |                                                   | AGGIUNGI AL CARREI                                                                                                    | 10                                                                                                    |
|   | VAI ALLA PAGINA PRODOTTO $ ightarrow$ |                             |                                                   | Verifica se la tua attività possiede i requ<br>servizio.<br>LEGGI LE CONDIZIONI D'UTILIZZO                                                                                                    | uisiti per attivare il                                                                                       |
|   | NEXI.IT                               | Trasparenza   Utilizzo<br>© | odei cookie   Informativ<br>Nexi Payments SpA 201 | va privacy   Condizioni Generali di Vendita   Docun<br>19-2022. Ali Rights Reserved. Membro del Gruppo I                                                                                                    | ientazione precontrattuale<br>VA Nexi P.IVA 10542790968                                                      |
|   |                                       |                             |                                                   |                                                                                                    |                                                                                                    |

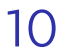

Carrello

Al fine di **perfezionare l'acquisto dell'account XPay**, è necessario inserire il codice voucher fornito dalla tua agenzia, in modo da **applicare lo sconto riservato a te** secondo la promozione dedicata.

Una volta inserito il voucher, clicca su Acquista.

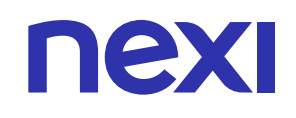

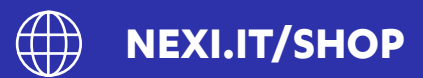

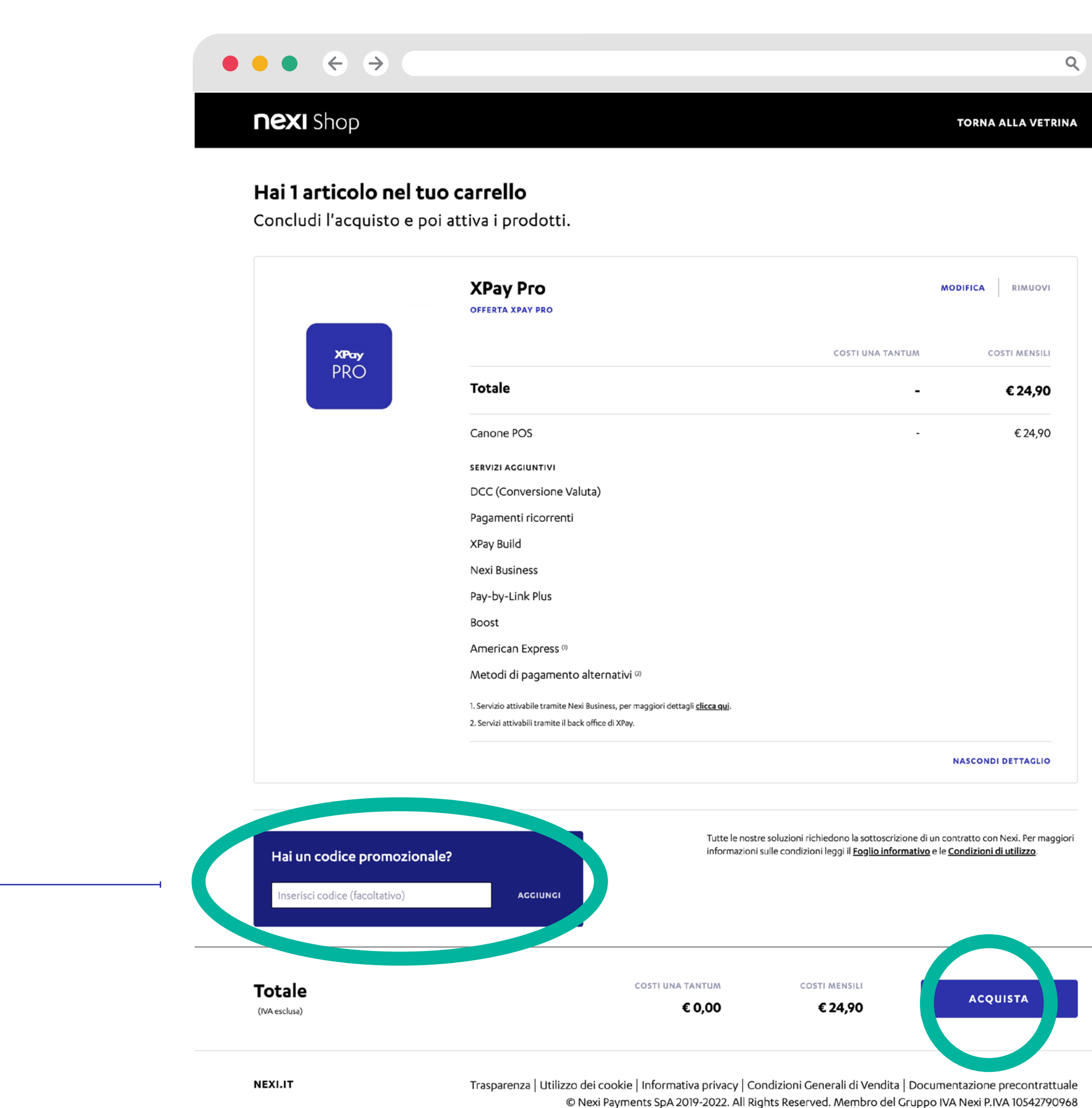

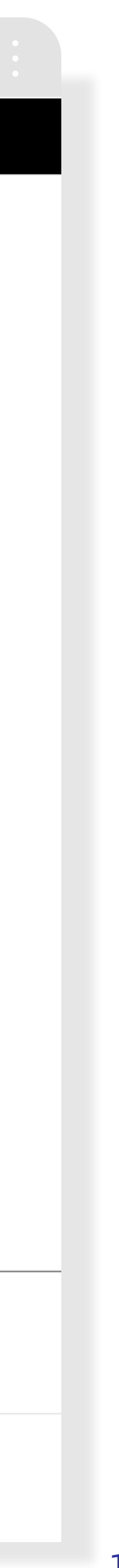

11

## Carrello

Offerta selezionata con accesso al popup delle commissioni

La pagina Carrello abilita l'inserimento di eventuali voucher con il seguente comportamento:

- Inserimento voucher nell'apposito campo «Hai un codice promozionale?»
- Click su «Aggiungi»
- Se il codice è attivo e valido verrà mostrato un messaggio di conferma con il nome del codice inserito
- Se il codice lo prevede, la scontistica applicata verrà mostrata con un messaggio di notifica e sarà possibile consultare le nuove condizioni

ATTENZIONE: se rimuovi il voucher selezionando la «x» a fianco del voucher vengono meno tutti benefici inclusi nel voucher Nome e immagine della soluzione XPay selezionata

> Dettaglio (ad espansione) di tutti i costi e servizi inclusi

> > Canone mensile

Al click su «Acquista» procedi con la richiesta di convenzionamento

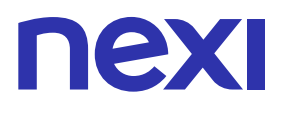

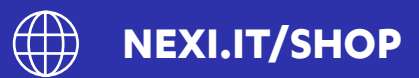

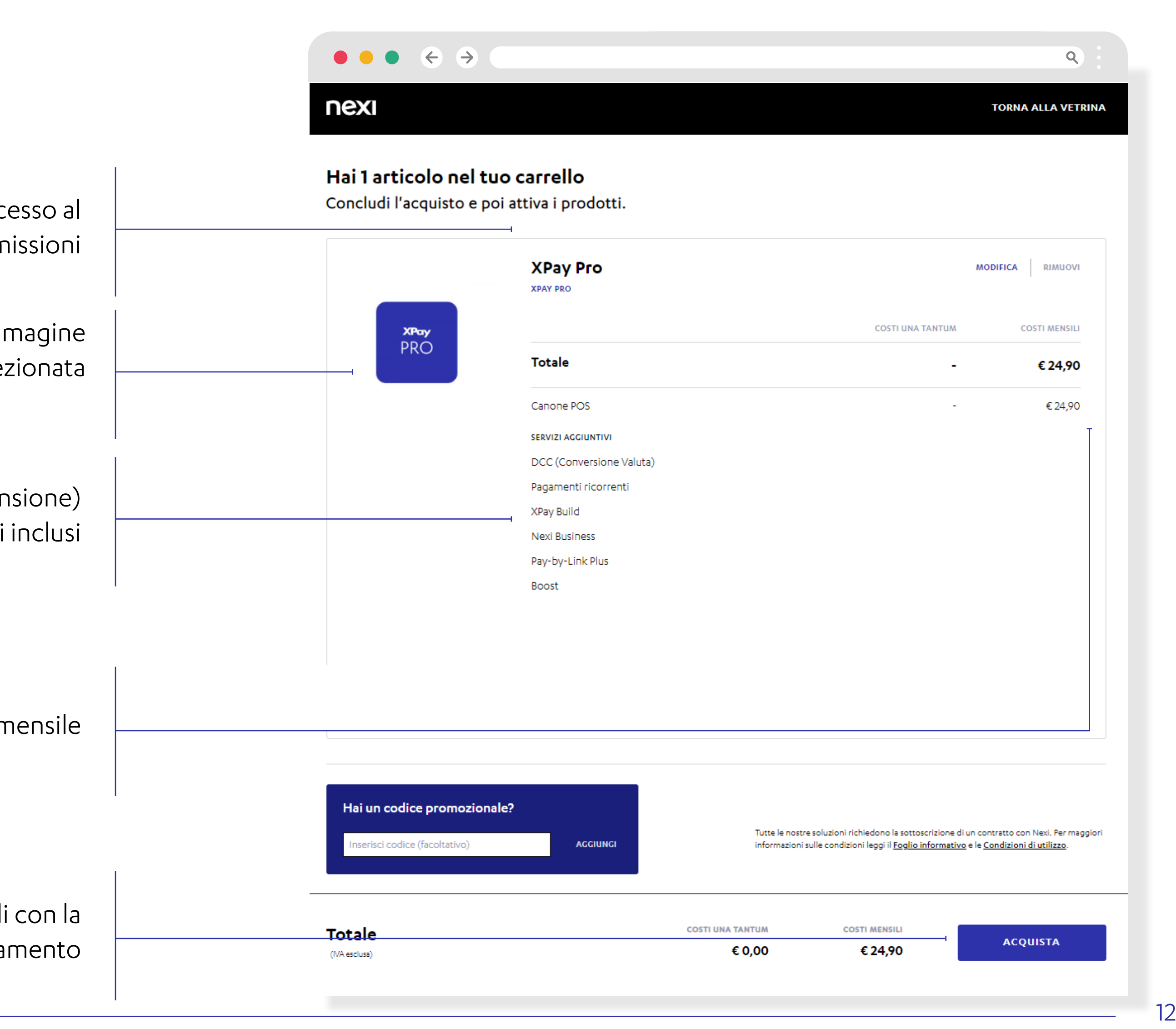

# Processo di Registrazione 1/2

Dal click su «Acquista» presente nella pagina di carrello vieni indirizzato sulla

- pagina di Registrazione/ Login.
   Per poter procedere con la richiesta di convenzionamento e-commerce devi
   effettuare la registrazione fornendo
- l'indirizzo e-mail,
   verificare indirizzo mail tramite codice

temporaneo.

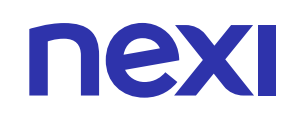

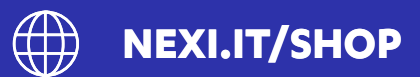

#### $\leftrightarrow$ $\rightarrow$ Q nexi Accedi a Nexi Shop Non hai un profilo su Nexi Shop? Con il tuo profilo potrai: nserisci la tua emai ACQUISTARE POS E ACCESSORI ATTIVARE LE OFFERTE NEXI CONTROLLARE E TRACCIARE I TUOI ORDINI Q Inserisci la password REGISTRATI HAI DIMENTICATO LA TUA PASSWORD? ACCEDI Inserisci la tua email Ti servirà per effettuare l'accesso Q $\bullet \bullet \bullet \leftarrow \rightarrow$ Inserisci la tua email Conferma la tua identità Inserisci il codice che ti abbiamo inviato all'indirizzo email \*\*\*\*\*\*\*@yopmail.com Procedendo dichiaro di aver preso visione dell' informativa privacy - - - -- | -INVIA UN NUOVO CODICE 3 Non chiudere la pagina prima di inserire il codice. Per sicurezza, alla scadenza della sessione di lavoro, è necessario ripetere l'operazione. Inoltre, se sbagli a inserire il codice di conferma per cinque volti consecutive l'operazione sarà bloccata e dovrai contattare il Servizio Clienti.

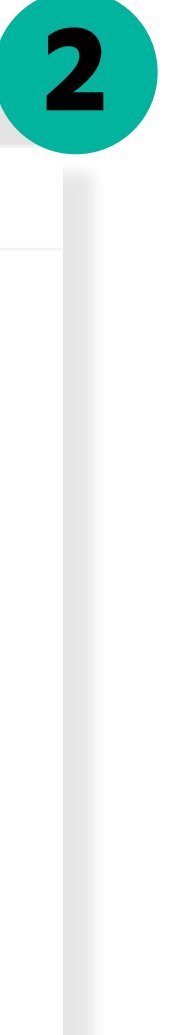

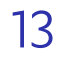

# Processo di Registrazione 2/2

Crea una **password secondo i criteri di sicurezza** tramite la procedura guidata.

La registrazione ti servirà anche per verificare lo stato della tua richiesta o riprendere e completare un'eventuale pratica interrotta.

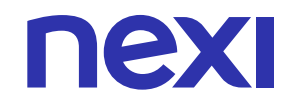

| $\bullet \bullet \bullet \leftrightarrow \diamond$                                                                                                    |                                                                                                    |
|----------------------------------------------------------------------------------------------------|----------------------------------------------------------------------------------------------------|
| 4<br>Scooli upp paceword                                                                                                    | Inizia subito a godere di tutti i vantaggi<br>del mondo Nexi                                                                                                    |
| Ti servirà per effettuare l'accesso                                                                                                    | Per garantirti l'accesso a tutti i nostri servizi abbiamo bisogno del tuo consenso.<br>Se accetti, autorizzi il trattamento dei tuoi dati per finalità di promozione commerciale,<br>rilevazione della soddisfazione e comunicazione a terzi. Puoi modificare i consensi in<br>qualsiasi momento nella tua <b>Area privata</b> .                                                   |
| Inserisci la password         Deve essere lunga da 8 a 20 caratteri e soddisfare almeno 3 tra questi requisiti:          Una lettera minuscola          Una lettera maiuscola          Un numero | Al click su ACCETTA autorizzi Nexi al trattamento dei tuoi dati personali.                                                                                                    |
| ✓ Un carattere speciale       Ripeti la password         AVANTI         ● ● ● ◆ ◆ ♀                                                                                                    | ACCETTA                                                                                                    |
|                                                                                                    | ● ● ● ← →                                                                                                    |
| <b>Hai quasi finito</b><br>Per concludere, indica il tuo nome                                                                                                    | <b>Vorremmo inviarti offerte esclusive</b><br>Indica le tue preferenze                                                                                                    |
| Indica il tuo nome                                                                                                    | Per consentire a Nexi Payments di comunicarti novità e offerte promozionali anche dei suoi<br>Partner (C3)<br>Do il consenso Nego il consenso<br>Per consentire a Nexi Payments di migliorare i propri servizi e soddisfare al meglio le tue esigenze<br>ti chiediamo la possibilità di trattare i tuoi dati a fini di ricerche di mercato (C4)<br>Do il consenso Nego il consenso |
|                                                                                                    |                                                                                                    |
| AVANTI                                                                                                    | Per ogni altra informazione sul trattamento dei dati e sui diritti dell'interessato si prega di consultare<br>l' <u>Informativa privacy</u> disponibile sul nostro sito nella sezione Trasparenza.<br>CONFERMA                                                                                                    |

.ITT//SHOP

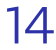

# Processo di Convenzionamento - Checklist documenti 1/3

Prima di iniziare il processo di convenzionamento compare un popup con tre schermate in sequenza che riepilogano i principali dati e documenti necessari per completare la richiesta di convenzionamento. La schermata mostra:

- Un dettaglio dei documenti di identità che dovrai caricare per completare il processo
- Alcuni dei dati che verranno richiesti per completare il flusso per permetterti di recuperarli prima di avviare la procedura

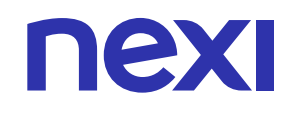

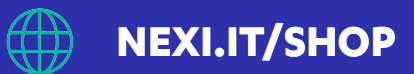

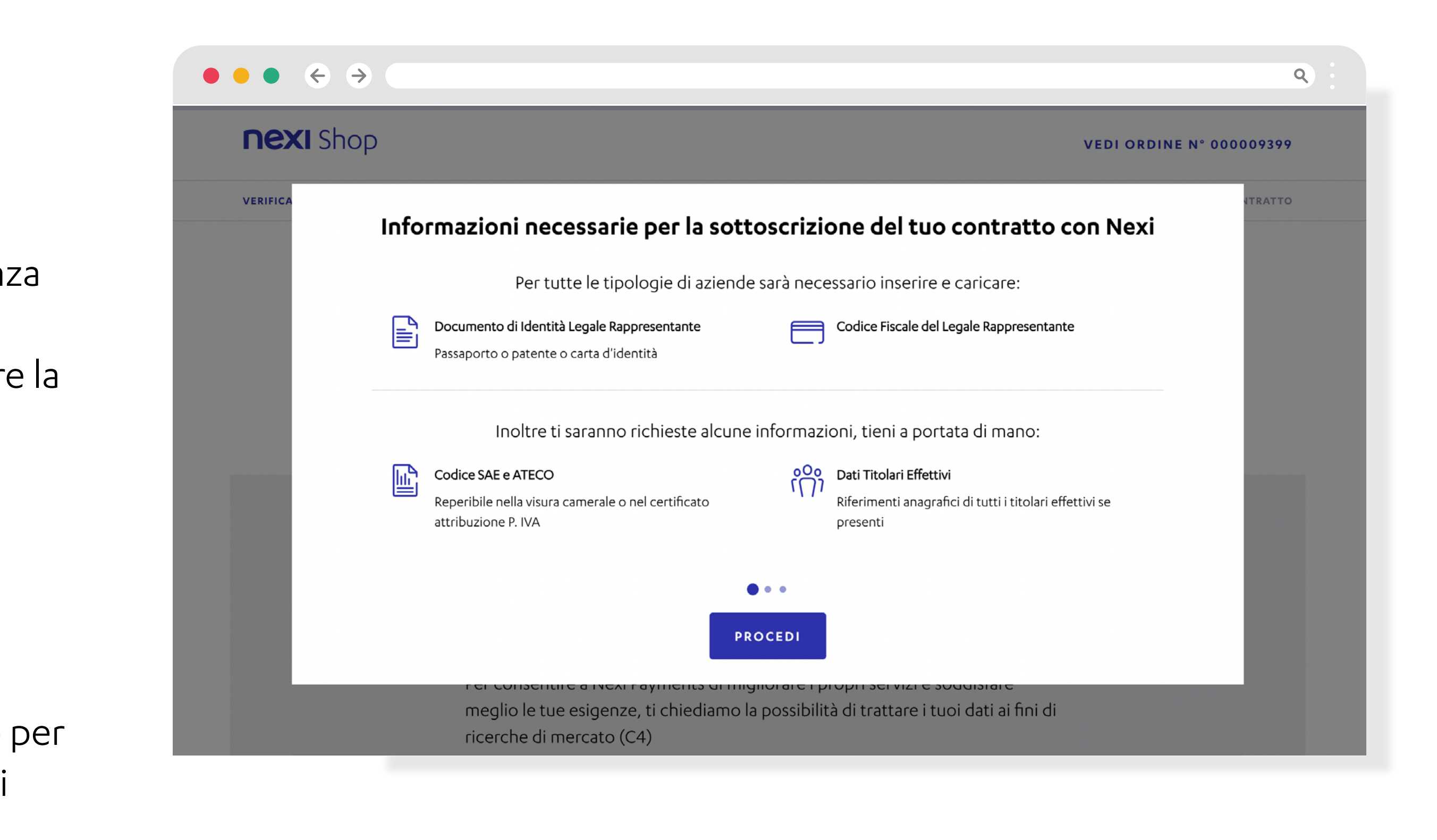

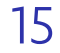

# Processo di Convenzionamento - Checklist documenti 2/3

La seconda schermata mostra le **forme giuridiche che hanno necessità di caricare della documentazione aggiuntiva** specifica per la loro tipologia di attività. Nel dettaglio per ogni forma giuridica sono riportati i **documenti che verranno richiesti durante il convenzionamento**.

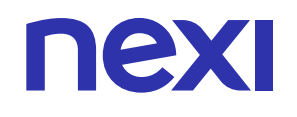

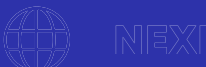

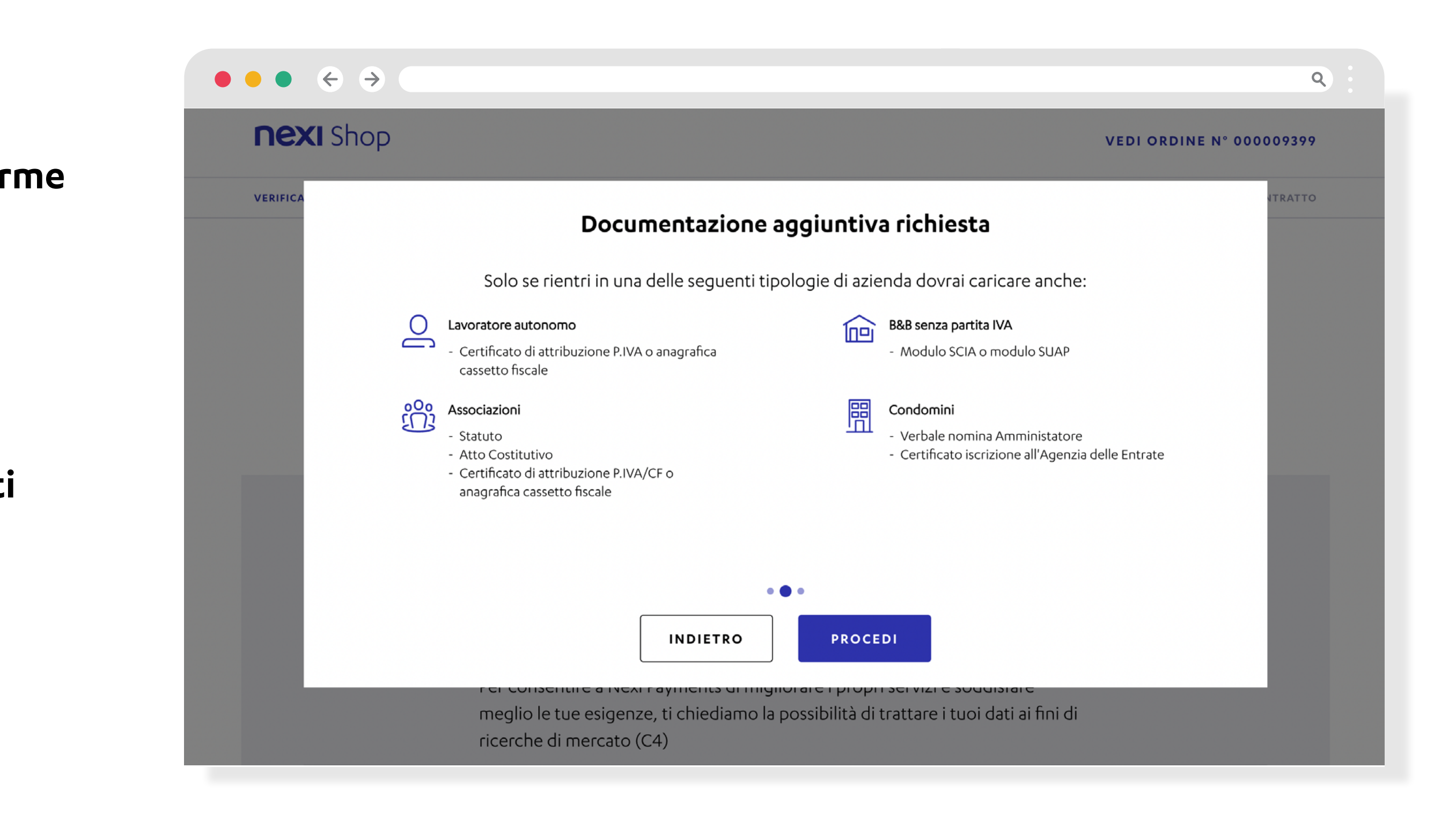

#### I.ITT//SHOP

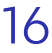

# Processo di Convenzionamento - Checklist documenti 3/3

La terza ed ultima schermata mostra una **panoramica dei principali step del** processo di convenzionamento.

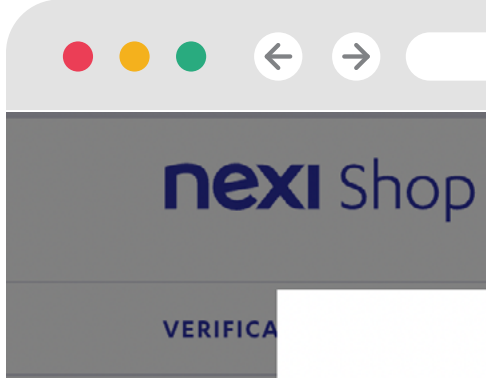

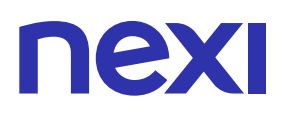

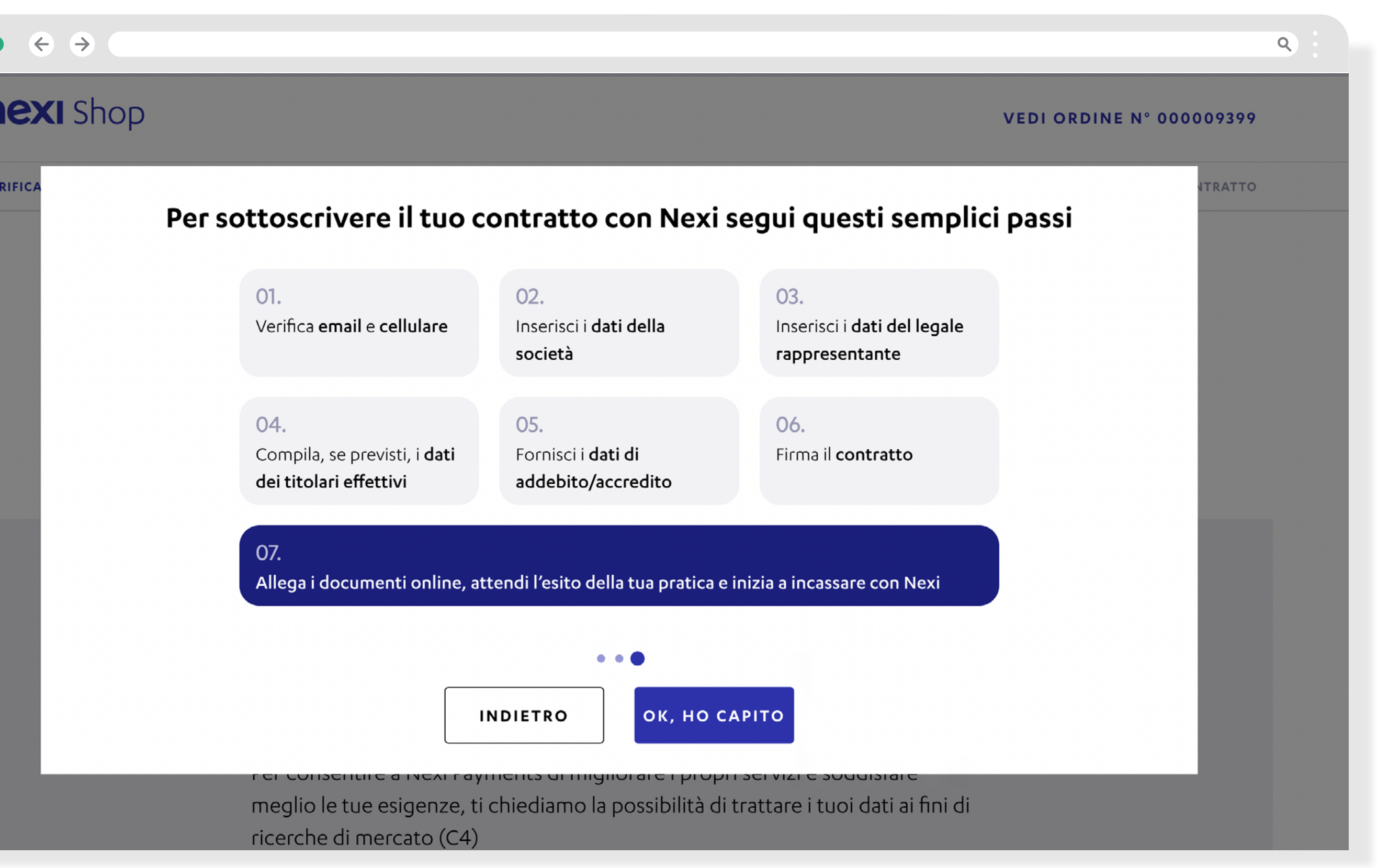

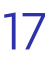

## Processo di Convenzionamento - Email e Consensi

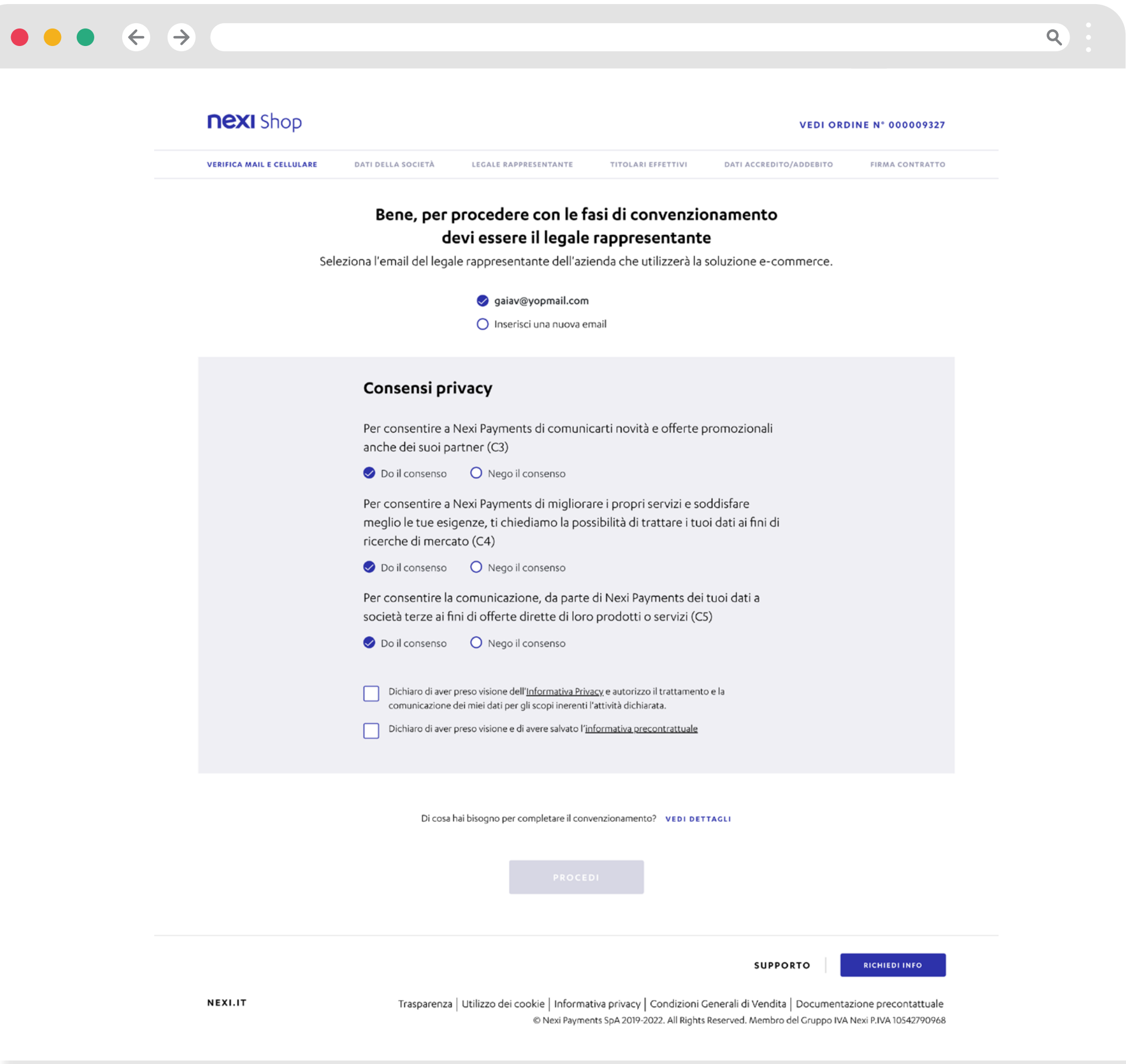

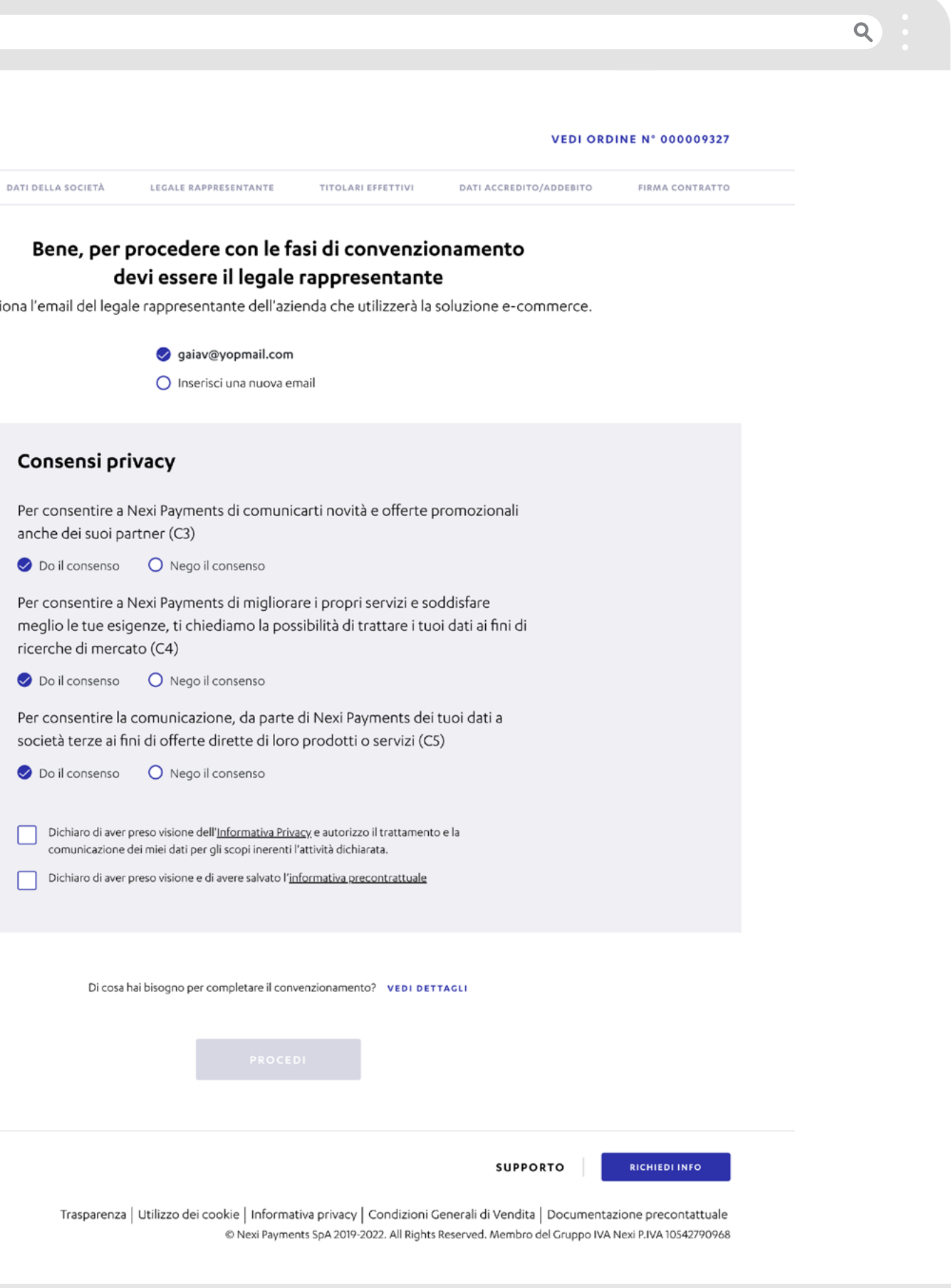

nexi

18

# Processo di Convenzionamento - Numero di Cellulare e OTP

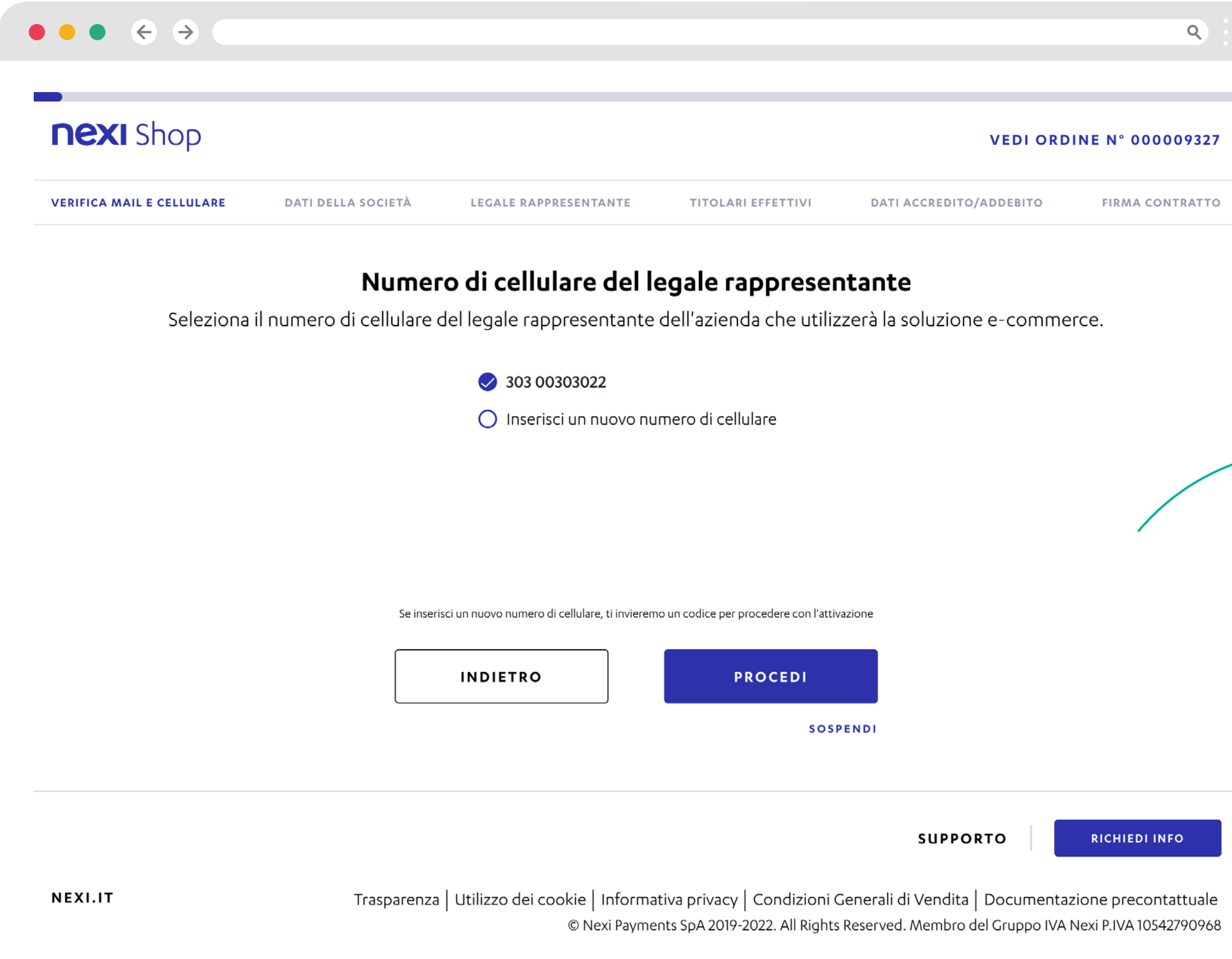

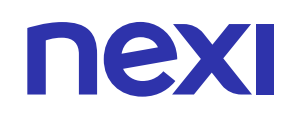

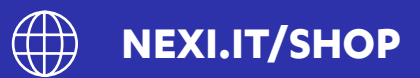

| <b>nexi</b> Shop          |                    |                           |                        | VEDIC                  |
|---------------------------|--------------------|---------------------------|------------------------|------------------------|
| VERIFICA MAIL E CELLULARE | DATI DELLA SOCIETÀ | LEGALE RAPPRESENTANTE     | TITOLARI EFFETTIVI     | DATI ACCREDITO/ADDEBIT |
|                           |                    | Verifica il cellul        | are con OTP            |                        |
|                           | АЬЬ                | iamo inviato un codice OT | P al numero *********( | 030                    |
|                           |                    |                           |                        |                        |
|                           |                    | • • • •                   |                        |                        |
| R                         |                    |                           |                        |                        |
|                           |                    | INVIA DI NUOVO            | IL CODICE              |                        |
|                           |                    | INDIETRO                  | PROCEDI                |                        |
|                           |                    |                           | SOSP                   | ENDI                   |
|                           |                    |                           |                        |                        |
|                           |                    |                           |                        | SUPPORTO               |

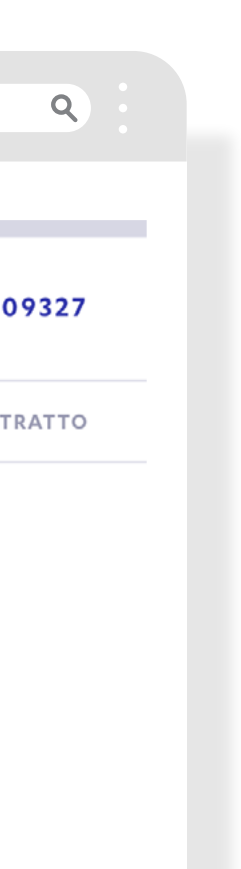

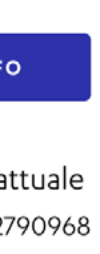

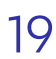

## Processo di Convenzionamento - Dati della società

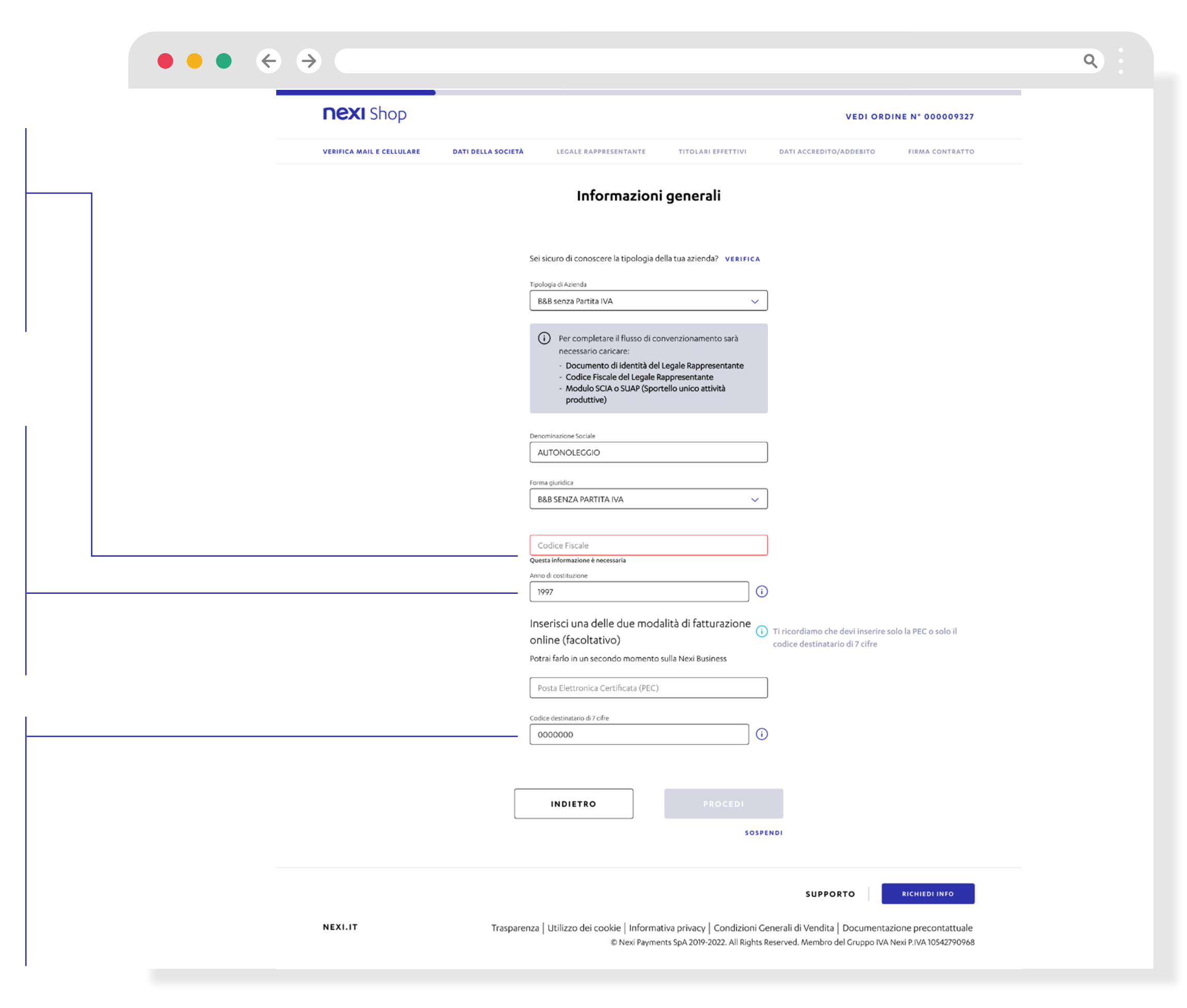

Inserisci il Codice Fiscale specifico della tua azienda, in mancanza inserisci il tuo personale

Recuperalo dai principali documenti aziendali; se non ne sei in possesso indica l'anno di costituzione dell'attività in oggetto

Il "Codice Destinatario" è il codice alfanumerico, lungo 7 caratteri, che identifica il ricevente di una fattura elettronica

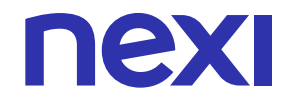

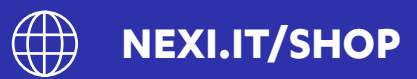

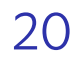

# Processo di Convenzionamento – Sede Legale

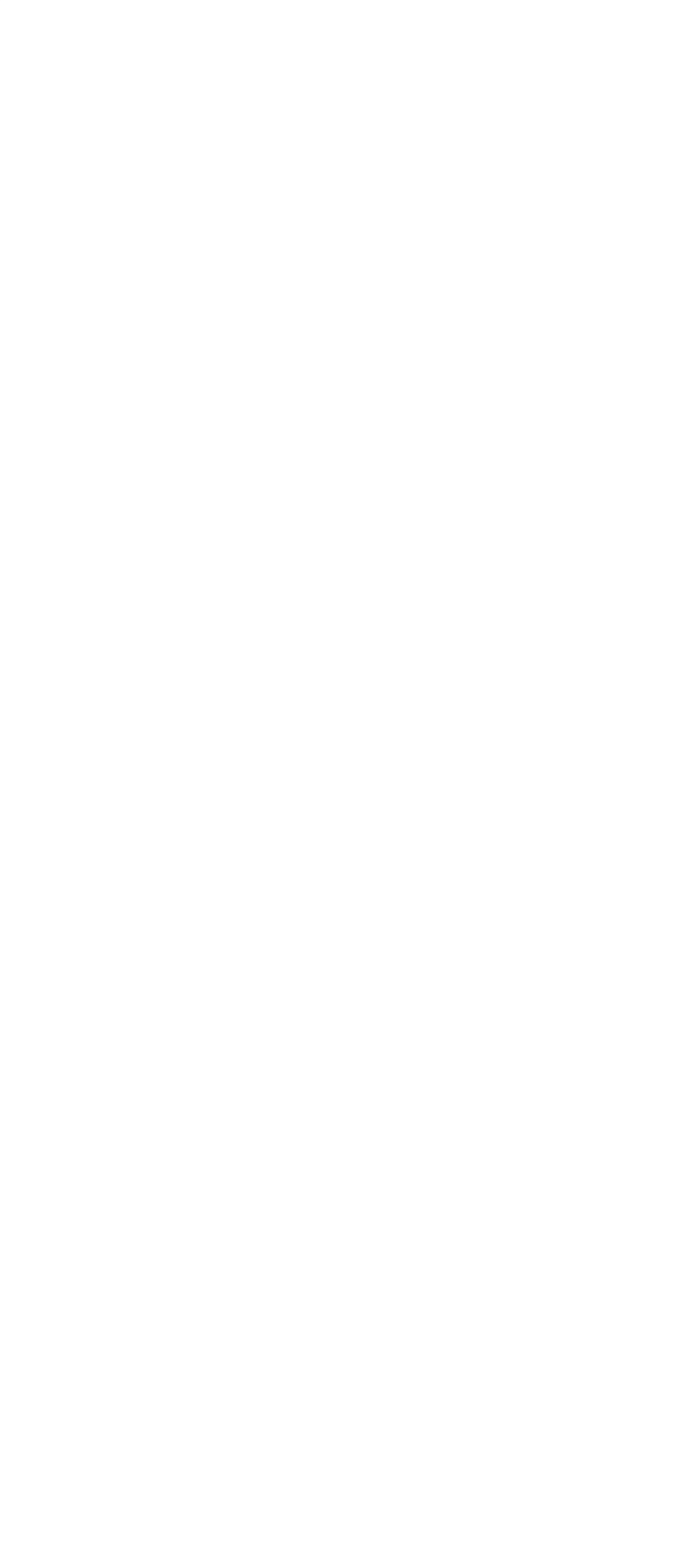

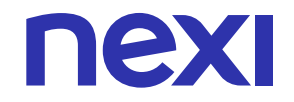

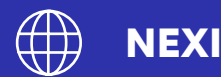

|                         |               |            |             |         | Q |  |
|-------------------------|---------------|------------|-------------|---------|---|--|
|                         |               | VEDIOR     | DINE Nº 000 | 009327  |   |  |
| TITOLARI EFFETTIVI      | DATI ACCREDIT | O/ADDEBITO | FIRMA CO    | NTRATTO |   |  |
|                         |               |            |             |         |   |  |
| .egale<br>re in Italia. |               |            |             |         |   |  |
|                         |               |            |             |         |   |  |
| ~                       |               |            |             |         |   |  |
|                         |               |            |             |         |   |  |
|                         |               |            |             |         |   |  |
|                         |               |            |             |         |   |  |
|                         |               |            |             |         |   |  |
|                         |               |            |             |         |   |  |
|                         |               |            |             |         |   |  |
|                         |               |            |             |         |   |  |
| - IMPRESE INDIVI V      |               |            |             |         |   |  |
| LLTRE STRUTTURE V       |               |            |             |         |   |  |
|                         |               |            |             |         |   |  |
|                         |               |            |             |         |   |  |
|                         |               |            |             |         |   |  |
|                         |               |            |             |         |   |  |
| o annuo                 |               |            |             |         |   |  |
|                         |               |            |             |         |   |  |
|                         |               |            |             |         |   |  |
|                         |               |            |             |         |   |  |
| PROCEDI                 |               |            |             |         |   |  |
| SOSPE                   | NDI           |            |             |         |   |  |
|                         |               |            |             |         |   |  |
|                         | SUPP          | ORTO       | RICHIEDI IN | IFO     |   |  |
|                         |               |            |             |         |   |  |

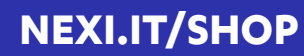

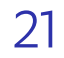

## Processo di Convenzionamento – Punto Vendita

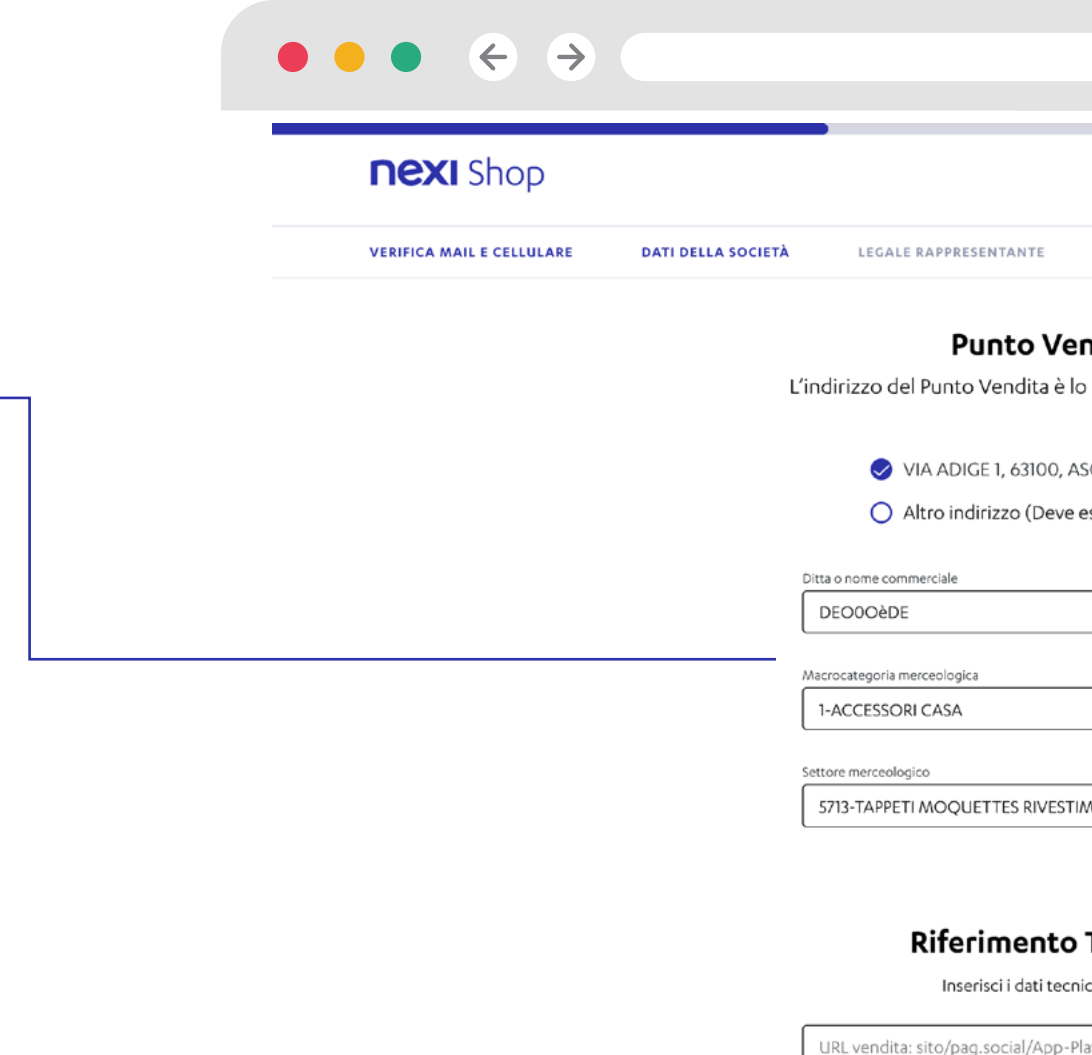

Inserisci i dati relativi al Punto vendita, tra cui: Indirizzo Punto Vendita Ditta/Nome Commerciale Macrocategoria Merceologica Settore Merceologico

> GAIA +39 33891010833 GAIA@HOTMAIL.IT

Ricordati che hai a disposizione 10 gi

Desideri che il referente tecnico ricev della soluzione e-commerce e del rec

🥏 Si 🔿 No

tuo sito.

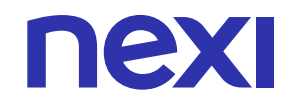

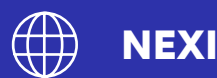

|                                  |                         |                 | 9 |  |  |
|----------------------------------|-------------------------|-----------------|---|--|--|
|                                  |                         |                 |   |  |  |
|                                  |                         |                 |   |  |  |
|                                  | VEDI ORDI               | NE N° 000009327 |   |  |  |
|                                  |                         |                 |   |  |  |
| TITOLARI EFFETTIVI               | DATI ACCREDITO/ADDEBITO | FIRMA CONTRATTO |   |  |  |
|                                  |                         |                 |   |  |  |
| ndita                            |                         |                 |   |  |  |
| stesso della sede legale?        |                         |                 |   |  |  |
|                                  |                         |                 |   |  |  |
| COLI PICENO, AP                  |                         |                 |   |  |  |
| ssere in Italia).                |                         |                 |   |  |  |
|                                  |                         |                 |   |  |  |
| ]                                |                         |                 |   |  |  |
|                                  |                         |                 |   |  |  |
|                                  |                         |                 |   |  |  |
| ~                                |                         |                 |   |  |  |
|                                  |                         |                 |   |  |  |
| AENTI PAVIMENTI 🗸                |                         |                 |   |  |  |
|                                  |                         |                 |   |  |  |
|                                  |                         |                 |   |  |  |
| -                                |                         |                 |   |  |  |
| lecnico                          |                         |                 |   |  |  |
| ci richiesti                     |                         |                 |   |  |  |
| ay store                         |                         |                 |   |  |  |
|                                  |                         |                 |   |  |  |
| rni per inserire la URL dei      |                         |                 |   |  |  |
|                                  |                         |                 |   |  |  |
|                                  |                         |                 |   |  |  |
|                                  |                         |                 |   |  |  |
| ]                                |                         |                 |   |  |  |
|                                  |                         |                 |   |  |  |
|                                  |                         |                 |   |  |  |
|                                  |                         |                 |   |  |  |
|                                  |                         |                 |   |  |  |
| a la notifica di attivazione (i) |                         |                 |   |  |  |
| pito delle credenziali:          |                         |                 |   |  |  |
|                                  |                         |                 |   |  |  |
|                                  |                         |                 |   |  |  |
|                                  |                         |                 |   |  |  |
|                                  | _                       |                 |   |  |  |
| PROCEDI                          |                         |                 |   |  |  |
|                                  |                         |                 |   |  |  |
| SOSPEN                           | DI                      |                 |   |  |  |

Inserisci inoltre i riferimenti tecnici:

- URL del sito, del social o dell'app di vendita (l'inserimento della URL non è obbligatorio in questa fase, ma senza questa informazione la pratica non procederà verso gli uffici per le verifiche amministrative e non potrà essere approvata)
- Nome e Cognome del referente tecnico
- Numero di cellulare del referente tecnico
- Email del referente tecnico

Puoi decidere se inviare una **notifica al** riferimento tecnico di avvenuta ricezione delle credenziali per attivare il servizio XPay.

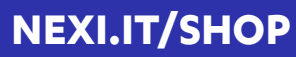

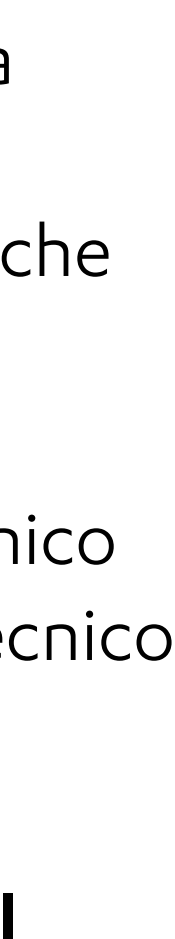

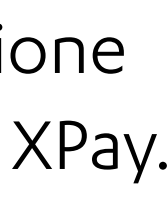

## Processo di Convenzionamento – Legale Rappresentante 1/2

|                  | nexi Shop                                                                        | VEDI ORDINE N° 000009327                                                                                       |
|------------------|----------------------------------------------------------------------------------|----------------------------------------------------------------------------------------------------|
| Durante la       | VERIFICA MAIL E CELLULARE DATI DELLA SOCIETÀ LEGALE RAPPRESE                     | NTANTE TITOLARI EFFETTIVI DATI ACCREDITO/ADDEBITO FIRMA CONTRATTO                                              |
| ompilazione dei  | Dati anagrafici d                                                                | lel legale rappresentante                                                                                      |
| dati anagrafici  | È il soggetto che, a norma dell'art. 2384 C.C<br>giuridici sull'impresa. Può agi | ., ha il potere di compiere un atto che riveste degli effetti<br>re sul conto corrente intestato alla società. |
| del Legale       | Giulio                                                                           |                                                                                                    |
|                  | Cognome<br>rossi                                                                 |                                                                                                    |
| appresentante,   | Codice Fiscale                                                                   |                                                                                                    |
| i campi Nazione, | Questa informazione è necessa                                                    | ria                                                                                                    |
| Provincia di     | Nazione                                                                          | ~                                                                                                    |
| Mascita Comune   | Provincia di nascita                                                             | ~                                                                                                    |
|                  | Comune di nascita                                                                | ~                                                                                                    |
| di nascita e     | Data di nascita                                                                  |                                                                                                    |
| data di nascita  | Cittadinanza                                                                     | ~                                                                                                    |
| si compilano in  | Dichiaro di essere u                                                             | una persona politicamente                                                                                      |
| automatico       | esposta<br>(oppure un familiare o in stre                                        | (i)<br>atti legami)                                                                                            |
|                  | 🔘 Sì<br>🥑 No                                                                     |                                                                                                    |
|                  |                                                                                  |                                                                                                    |
|                  | INDIETRO                                                                         | PROCEDI                                                                                                    |
|                  |                                                                                  | SOSPENDI                                                                                                    |
|                  |                                                                                  |                                                                                                    |
|                  | NEXLIT Trasparenza   Utilizzo dei cookie                                         |                                                                                                    |

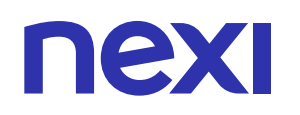

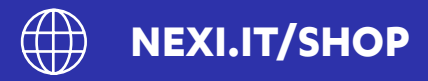

| <b>nexi</b> Shop          |                    |                                     |                                 | VEDI ORD                             | INE N° 000009327       |
|---------------------------|--------------------|-------------------------------------|---------------------------------|--------------------------------------|------------------------|
| VERIFICA MAIL E CELLULARE | DATI DELLA SOCIETÀ | LEGALE RAPPRESENTANTE               | TITOLARI EFFETTIVI              | DATI ACCREDITO/ADDEBITO              | FIRMA CONTRATTO        |
|                           | Reside             | nza e domicilio del                 | legale rannreser                | ntante                               |                        |
|                           | Reside             |                                     |                                 |                                      |                        |
|                           |                    | Italia                              | ~                               |                                      |                        |
|                           |                    |                                     |                                 |                                      |                        |
|                           | [                  | Provincia                           | ~                               |                                      |                        |
|                           |                    |                                     |                                 |                                      |                        |
|                           | [                  | Comune                              |                                 |                                      |                        |
|                           |                    |                                     |                                 |                                      |                        |
|                           |                    | Indirizzo                           | ()                              | Inserisci il tuo indirizzo e selezio | ona una delle          |
|                           |                    |                                     |                                 | opzioni suggente.                    |                        |
|                           |                    | N. Civico                           |                                 |                                      |                        |
|                           | _                  |                                     |                                 |                                      |                        |
|                           |                    | CAP 🗸                               |                                 |                                      |                        |
|                           | 1                  | domicilio del legale rappresentante | coincide con la residenza?      |                                      |                        |
|                           |                    |                                     |                                 |                                      |                        |
|                           | (                  | ) No                                |                                 |                                      |                        |
|                           |                    |                                     |                                 |                                      |                        |
|                           |                    |                                     |                                 | _                                    |                        |
|                           |                    | INDIETRO                            |                                 |                                      |                        |
|                           |                    |                                     | SOSPE                           | NDI                                  |                        |
|                           |                    |                                     |                                 |                                      |                        |
|                           |                    |                                     |                                 | SUPPORTO                             | RICHIEDI INFO          |
| NEXI.IT                   | Trasparenz         | a   Utilizzo dei cookie   Informai  | tiva privacy   Condizioni Ce    | nerali di Vendita   Documenta        | zione precontattuale   |
|                           |                    | © Nexi Paymer                       | nts SpA 2019-2022. All Rights R | eserved. Membro del Gruppo IVA       | Nexi P.IVA 10542790968 |
|                           |                    |                                     |                                 |                                      |                        |
|                           |                    |                                     |                                 |                                      |                        |
|                           |                    |                                     |                                 |                                      |                        |

Al Legale Rappresentante si richiede indicazione dell'**indirizzo** di residenza e, se differente, dell'**indirizzo di** domicilio (AML).

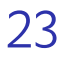

## Processo di Convenzionamento – Legale Rappresentante 2/2

| VERIFICA MAIL E CELLULARE | DATI DELLA SOCIETÀ | LEGALE RAPPRESENTANTE                |
|---------------------------|--------------------|--------------------------------------|
|                           | D                  | ocumenti del legal                   |
|                           | т                  | po di documento (rilasciato in Itali |
|                           |                    | 🕻 Carta d'identità                   |
|                           | C                  | ) Passaporto                         |
|                           | C                  | ) Patente                            |
|                           | ſ                  | Numero del documento                 |
|                           | L                  |                                      |
|                           |                    | Data rilascio                        |
|                           | ſ                  | Data scadenza                        |
|                           | L                  |                                      |
|                           |                    | Provincia di rilascio                |
|                           | ſ                  |                                      |
|                           |                    | Comune di rilascio                   |
|                           | E                  | nte                                  |
|                           | c                  | omune                                |
|                           | Ν                  | azione                               |
|                           | It                 | alia                                 |

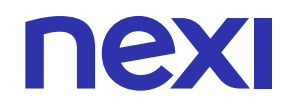

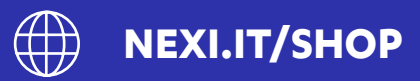

|                    |                                                 | ٩                 |  |
|--------------------|-------------------------------------------------|-------------------|--|
|                    | VEDI ORD                                        | DINE N° 000009327 |  |
| TITOLARI EFFETTIVI | DATI ACCREDITO/ADDEBITO                         | FIRMA CONTRATTO   |  |
| e rappresentante   | 9                                               |                   |  |
| )                  |                                                 |                   |  |
|                    |                                                 |                   |  |
|                    |                                                 |                   |  |
|                    | Il purporo dolla casta di idoatità              | ci trovo pollo    |  |
| ] U                | parte frontale del documento (<br>elettronico). | cartaceo ed       |  |
| Ē                  |                                                 |                   |  |
| Ē                  |                                                 |                   |  |
|                    |                                                 |                   |  |
| ~                  |                                                 |                   |  |
|                    |                                                 |                   |  |
|                    |                                                 |                   |  |
|                    |                                                 |                   |  |
|                    |                                                 |                   |  |
|                    |                                                 |                   |  |
|                    |                                                 |                   |  |
| SOSPE              | NDI                                             |                   |  |

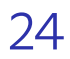

## Processo di Convenzionamento – Presenza di titolari effettivi

|                           |                    |                       |                    |                         | ٩                |
|---------------------------|--------------------|-----------------------|--------------------|-------------------------|------------------|
| <b>nexi</b> Shop          |                    |                       |                    | VEDIORD                 | INE N° 000009327 |
| VERIFICA MAIL E CELLULARE | DATI DELLA SOCIETÀ | LEGALE RAPPRESENTANTE | TITOLARI EFFETTIVI | DATI ACCREDITO/ADDEBITO | FIRMA CONTRATTO  |
|                           |                    |                       |                    |                         |                  |
|                           |                    |                       |                    |                         |                  |
|                           |                    | Abbiamo verifica      | ato i dati del     |                         |                  |
|                           |                    | legale rappre         | sentante           |                         |                  |
|                           |                    | Sei l'unico titolar   | e effettivo?       |                         |                  |
|                           |                    |                       |                    |                         |                  |
|                           |                    | NO                    | SI                 |                         |                  |
|                           |                    |                       |                    |                         |                  |

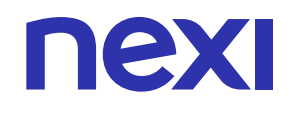

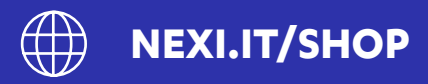

È possibile inserire, qualora presenti, un numero massimo di 6 titolari effettivi. Se presente uno o più titolari effettivi saranno presenti le pagine di inserimento dati anagrafici ed estremi documenti di ogni titolare effettivo.

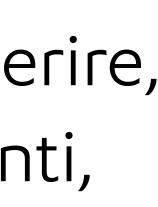

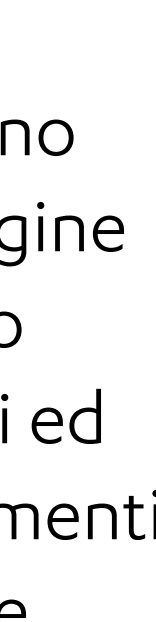

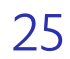

# Processo di Convenzionamento - Dati di Accredito / Addebito

DATI DELLA SOCIETÀ

Intestatario C/C AUTONOLEGGIO IBAN

IT02I0569603203000008421X32

INDIETRO

Trasparenza | Utilizzo dei cookie | Informativa privacy | Condizioni Generali di Vendita | Documentazione precontattuale © Nexi Payments SpA 2019-2022. All Rights Reserved. Membro del Gruppo IVA Nexi P.IVA 10542790968

NEXI.IT

 $\bullet \bullet \bullet \bullet \leftarrow \rightarrow$ 

**NEXI** Shop

**VERIFICA MAIL E CELLULARE** 

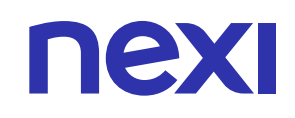

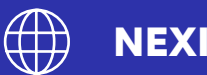

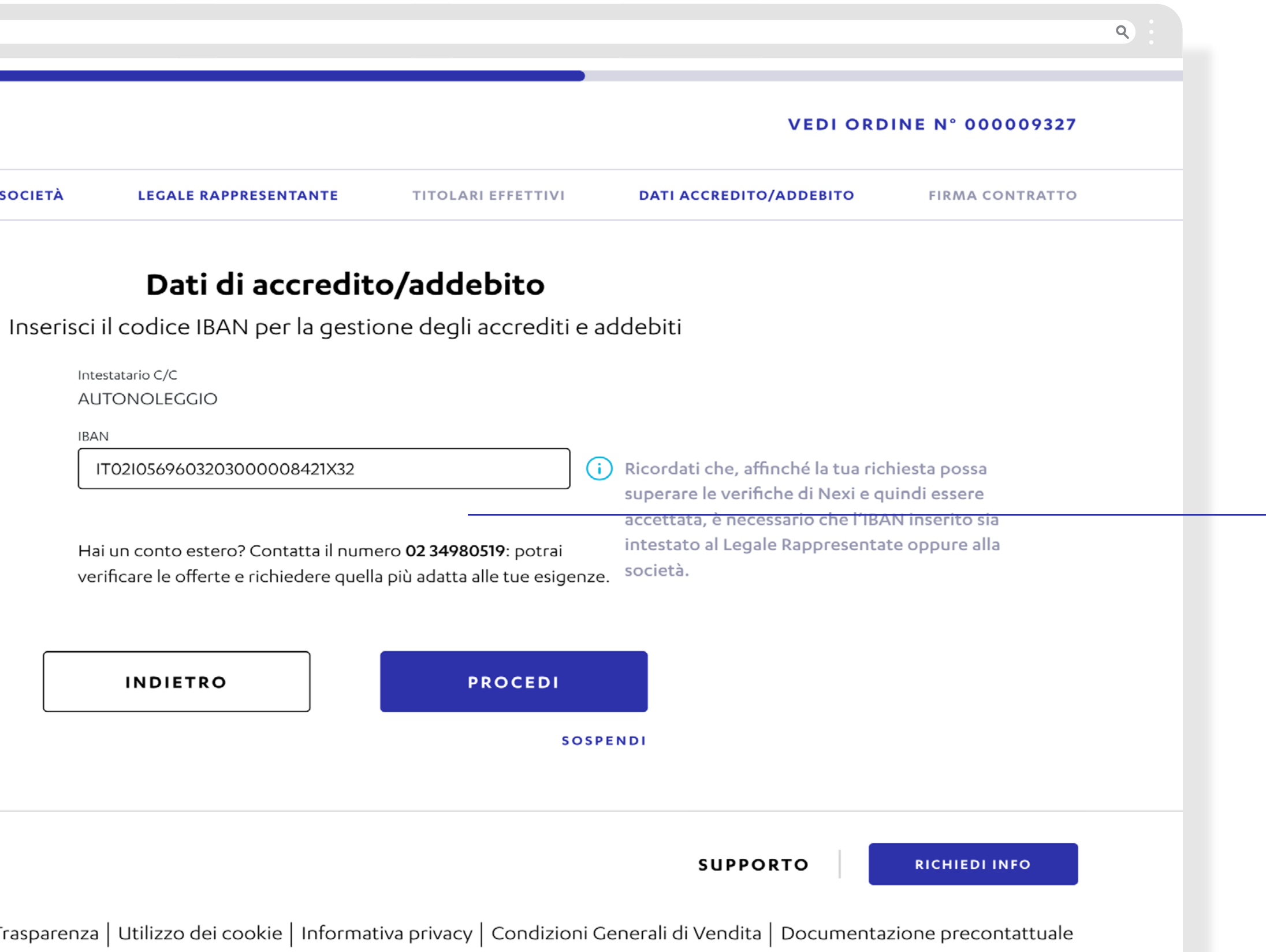

È necessario inserire un **Iban intestato** alla società, su tale Iban verrà effettuato l'allineamento SEDA che ha finalità di riconoscimento della società.

**IBAN ESTERI**: Le società/esercenti che possiedono un Iban estero **non sono** convenzionabili direttamente su Nexi Shop.

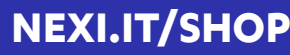

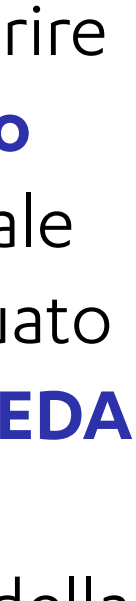

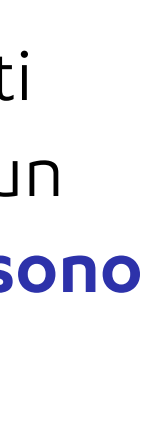

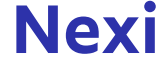

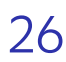

nexi

# Processo di Convenzionamento - Firma del contratto 1/3

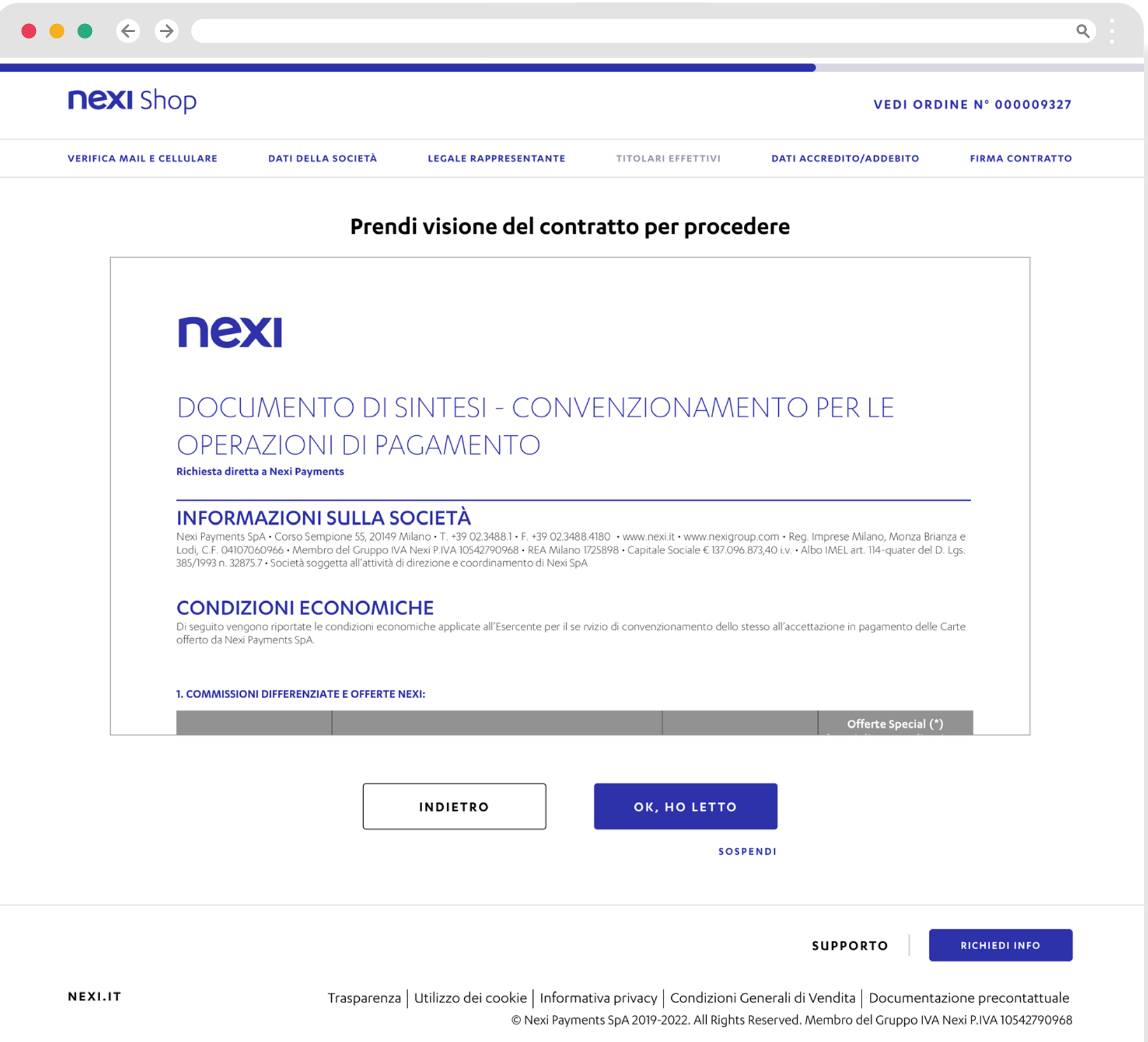

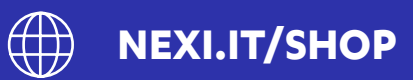

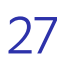

nexi

# Processo di Convenzionamento - Firma del contratto 2/3

| $\bullet \bullet \bullet \leftrightarrow \diamond$                                                                            |                                                                                                    |
|----------------------------------------------------------------------------------------------------|----------------------------------------------------------------------------------------------------|
| NEXI Shop                                                                                                    | NEXI Shop                                                                                                    |
| VERIFICA MAIL E CELLULARE DATI DELLA SOCIETÀ LEGALE RAPPRESENTANTE TITOLARI EFFETTIVI DATI ACCREDITO/ADDEBITO FIRMA CONTRATTO | VERIFICA MAIL E CELLULARE DATI DELLA SOCIETÀ LEGALE RAPPRESENTANTE TITOLARI EFFETTIVI DATI ACCREDITO/ADDEBITO FIRMA CONTRATTO                                                                                    |
| Acconsenti alle condizioni contrattuali                                                                                       | <b>Accettazione modalità firma</b><br>Per firmare il contratto, con Firma Elettronica Avanzata, è necessario prendere visione ed accettare le Condizioni Generali che<br>disciplinano questa soluzione di firma. |
| Domanda adesione esercenti Nexi                                                                                               | Leggi e sottoscrivi le Condizioni Generali riportate<br>di seguito                                                                                                    |
| Conferimento dell'incarico servizi distintivi         Conferimento dell'incarico servizi tecnici                              | Per procedere alla sottoscrizione del Contratto<br>riceverai, sul tuo cellulare, un SMS con il codice OTP<br>(One Time Password)                                                                                 |
| Autorizzazione all'addebito in conto – mandato sepa<br>direct debit                                                           | Inserendo il codice ricevuto, e confermando<br>l'inserimento, potrai firmare il contratto                                                                                                    |
| Approvazione specifica di clausole ai sensi e per gli<br>effetti di cui agli articoli 1341 e 1342 c.c.                        | Dichiaro di aver preso visione delle <u>Condizioni Generali</u>                                                                                                    |
| Consenso per il trattamento dei dati personali                                                                                |                                                                                                    |
| Scheda tecnica convenzionamento Nexi                                                                                          | INDIETRO PROCEDI                                                                                                    |
| Contratto esercente POS CSM-CPRS-M2M-Fattura<br>Nexi                                                                          | SOSPENDI                                                                                                    |
|                                                                                                    |                                                                                                    |
| INDIETRO PROCEDI<br>SOSPENDI                                                                                                  |                                                                                                    |
|                                                                                                    |                                                                                                    |

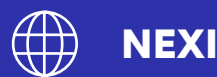

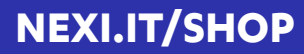

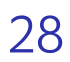

# Processo di Convenzionamento - Firma del contratto 3/3

| <b>NEXI</b> Shop          | VEDI ORDI                                                                                                    | INE N° 000009327                    |
|---------------------------|----------------------------------------------------------------------------------------------------|-------------------------------------|
| VERIFICA MAIL E CELLULARE | DATI DELLA SOCIETÀ LEGALE RAPPRESENTANTE TITOLARI EFFETTIVI DATI ACCREDITO/ADDEBITO                                 | FIRMA CONTRATTO                     |
|                           | Firma il contratto con OTP                                                                                          |                                     |
|                           | Abbiamo inviato un codice OTP al tuo numero di cellulare<br>per procedere con la firma.                             |                                     |
|                           |                                                                                                    | nexi Shop                           |
|                           | · · · · · ·                                                                                                    |                                     |
|                           | INDIETRO PROCEDI                                                                                                    | Per finalizzare la pratica t        |
|                           | JOSPENDI                                                                                                    | A causa<br>i per verif<br>Stiamo fi |
| NEXI.IT                   | SUPPORTO  <br>Trasparenza   Utilizzo dei cookie   Informativa privacy   Condizioni Generali di Vendita   Documentaz | (i) Ricordat<br>scada e i           |
|                           | © Nexi Payments SpA 2019-2022. All Rights Reserved. Membro del Gruppo IVA I                                         | (i) Ricordat                        |

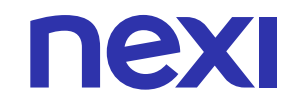

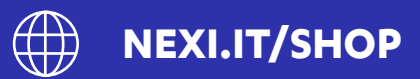

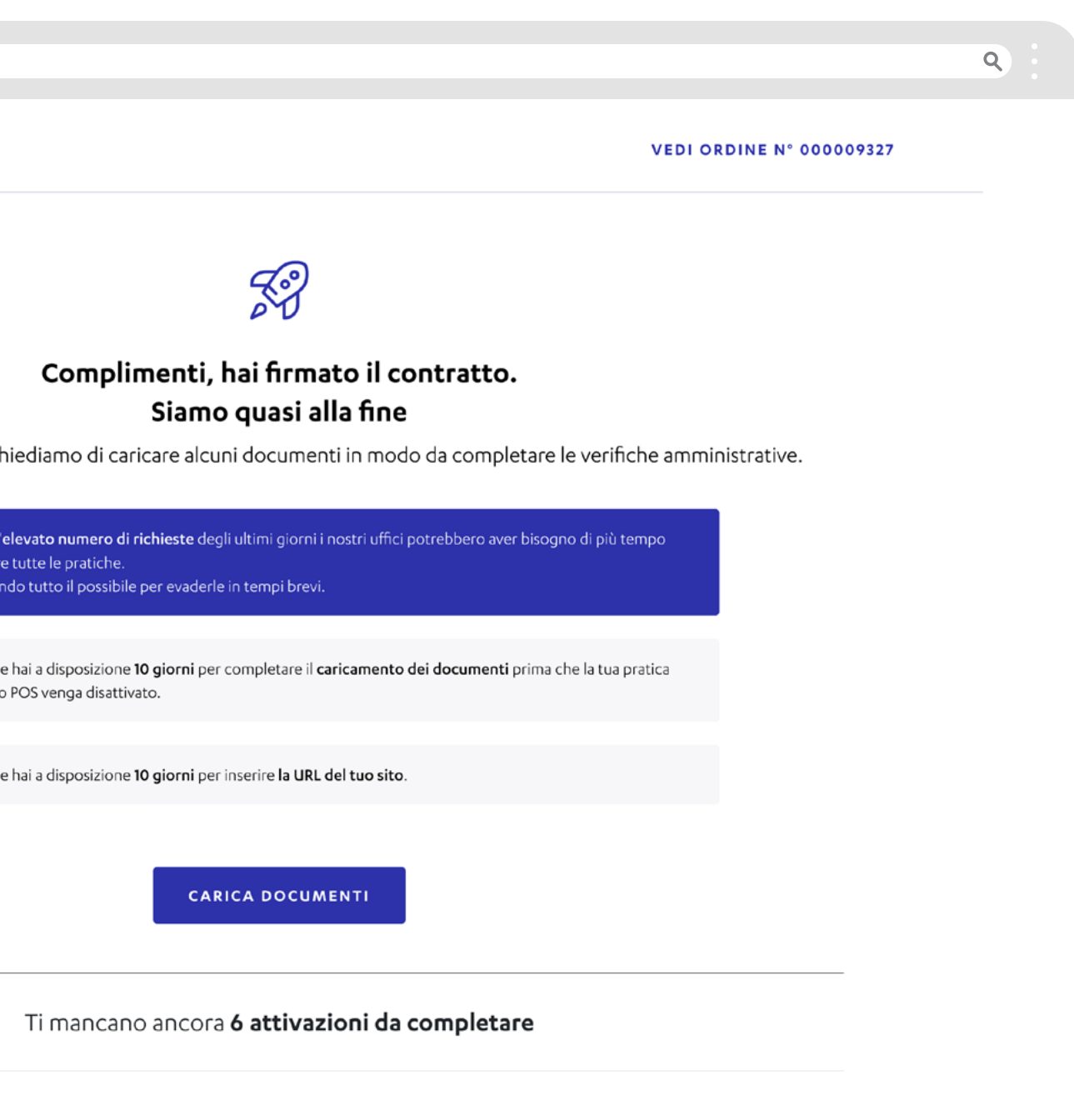

Dopo la firma del contratto visualizzi un messaggio che ti indica di **caricare** i documenti necessari per poter concludere il processo.

Anche se non fossi in possesso della URL nel momento in cui effettui il processo di convenzionamento, puoi comunque procedere fino alla firma del contratto.

Tuttavia la URL dovrà essere fornita affinché la pratica possa essere gestita da Nexi.

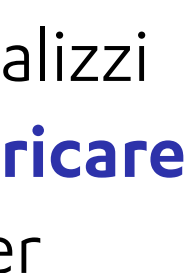

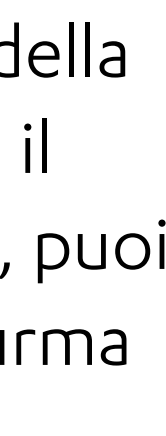

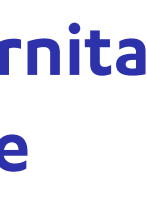

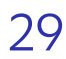

## Processo di Convenzionamento - Upload Documenti 1/2

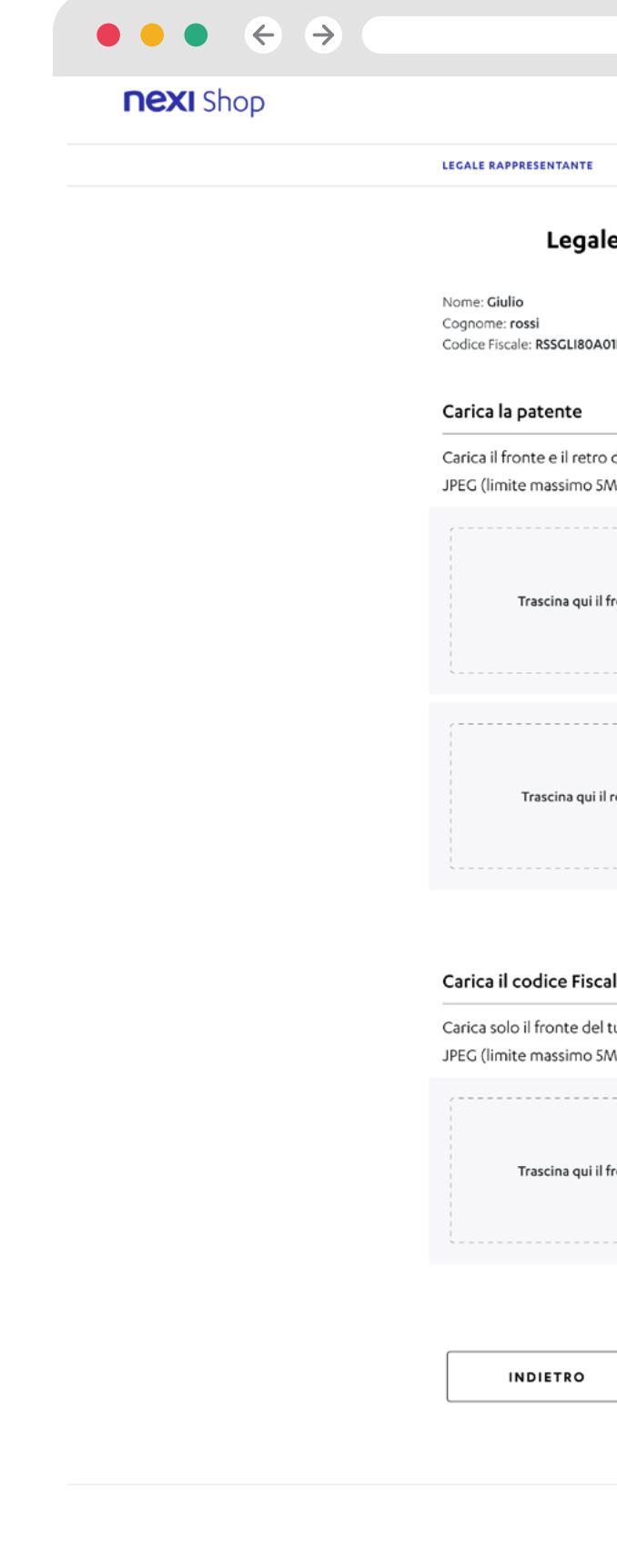

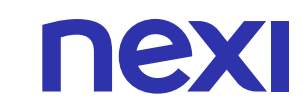

NEXI.IT

Trasparenza | Utilizzo dei coo

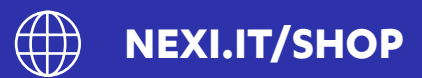

|                                                                                                    | ٩                                                                                            |
|----------------------------------------------------------------------------------------------------|----------------------------------------------------------------------------------------------|
|                                                                                                    |                                                                                              |
| DOCUMENTAZIONE AGGIUNTIVA                                                                                 |                                                                                              |
| le rappresentante                                                                                         |                                                                                              |
| A01F205V                                                                                                  |                                                                                              |
| o della tua patente, in formato PDF, PNG,<br>SMB).                                                        |                                                                                              |
| Il fronte                                                                                                 |                                                                                              |
| il retro                                                                                                  |                                                                                              |
| cale                                                                                                    |                                                                                              |
| el tuo codice fiscale, in formato PDF, PNG,<br>5MB).                                                      |                                                                                              |
| I fronte                                                                                                  |                                                                                              |
| PROCEDI                                                                                                   |                                                                                              |
| 30372401                                                                                                  |                                                                                              |
|                                                                                                    | SUPPORTO RICHIEDI INFO                                                                       |
| okie   Informativa privacy   Condizioni Generali d<br>© Nexi Payments SpA 2019-2022. All Rights Reserved. | li Vendita   Documentazione precontattuale<br>. Membro del Gruppo IVA Nexi P.IVA 10542790968 |
|                                                                                                    |                                                                                              |

Carica i documenti richiesti e conferma l'invio al click su «Procedi». Puoi anche caricare la documentazione in un secondo momento, nel rispetto delle tempistiche richieste e i questo caso riceverai una email con il riepilogo della documentazione da caricare, che per il Legale Rappresentate sono:

- Documento di identità
- Codice Fiscale

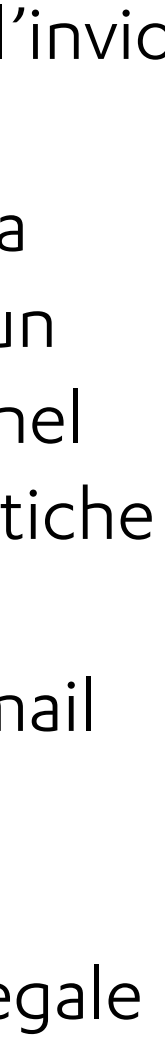

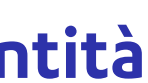

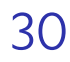

# Processo di Convenzionamento - Upload Documenti (2/2)

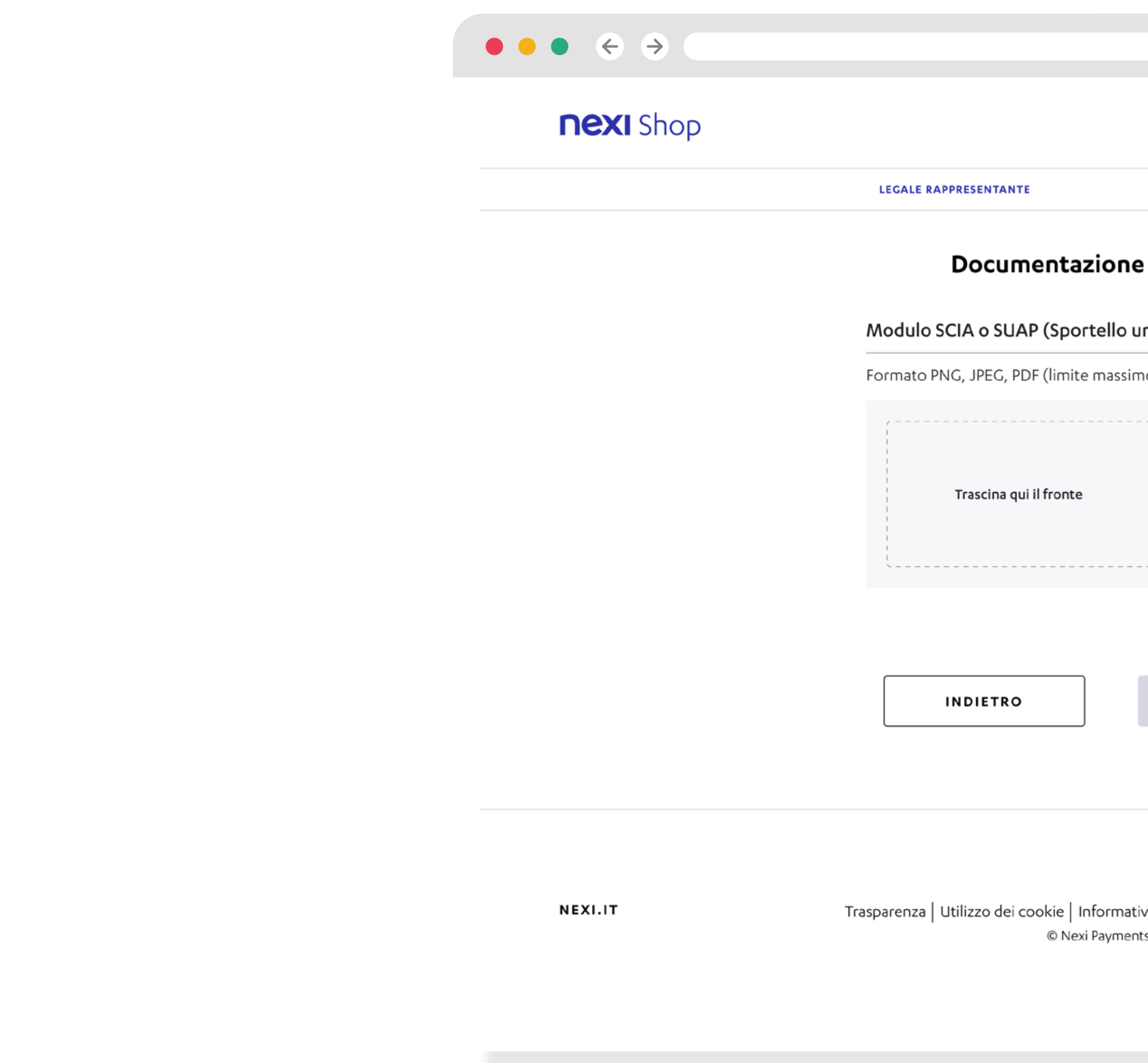

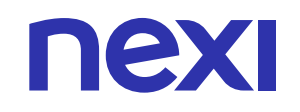

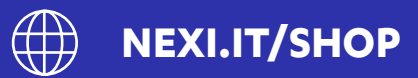

|                                                                                              |          |               | ٩ |  |  |
|----------------------------------------------------------------------------------------------|----------|---------------|---|--|--|
|                                                                                              |          |               |   |  |  |
| DOCUMENTAZIONE AGGIUNTIVA                                                                    |          |               |   |  |  |
| azione aggiuntiva                                                                            |          |               |   |  |  |
| ortello unico attività produttive)                                                           |          |               |   |  |  |
| te massimo 5MB) per singolo file                                                             |          |               |   |  |  |
| Carica il fronte                                                                             |          |               |   |  |  |
| PROCEDI                                                                                      |          |               |   |  |  |
| SOSPENDI                                                                                     |          |               |   |  |  |
| Informativa privacy   Condizioni Generali                                                    | SUPPORTO | RICHIEDI INFO |   |  |  |
| ki Payments SpA 2019-2022. All Rights Reserved. Membro del Gruppo IVA Nexi P.IVA 10542790968 |          |               |   |  |  |

Per alcune forme giuridiche è necessario inserire anche documentazione aggiuntiva:

- Modulo SCIA (nel caso di B&B senza P.Iva)
- Atto costitutivo e statuto (nel caso di Associazioni)
- **Certificato di attribuzione P.Iva** (nel caso di Ditta individuale o lavoratore autonomo)
- Verbale nomina Amministratore e Certificato iscrizione all'Agenzia delle Entrate (per i condomini)

senza el Iva i)

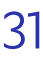

CARRELLO

# Area ordini (1/2)

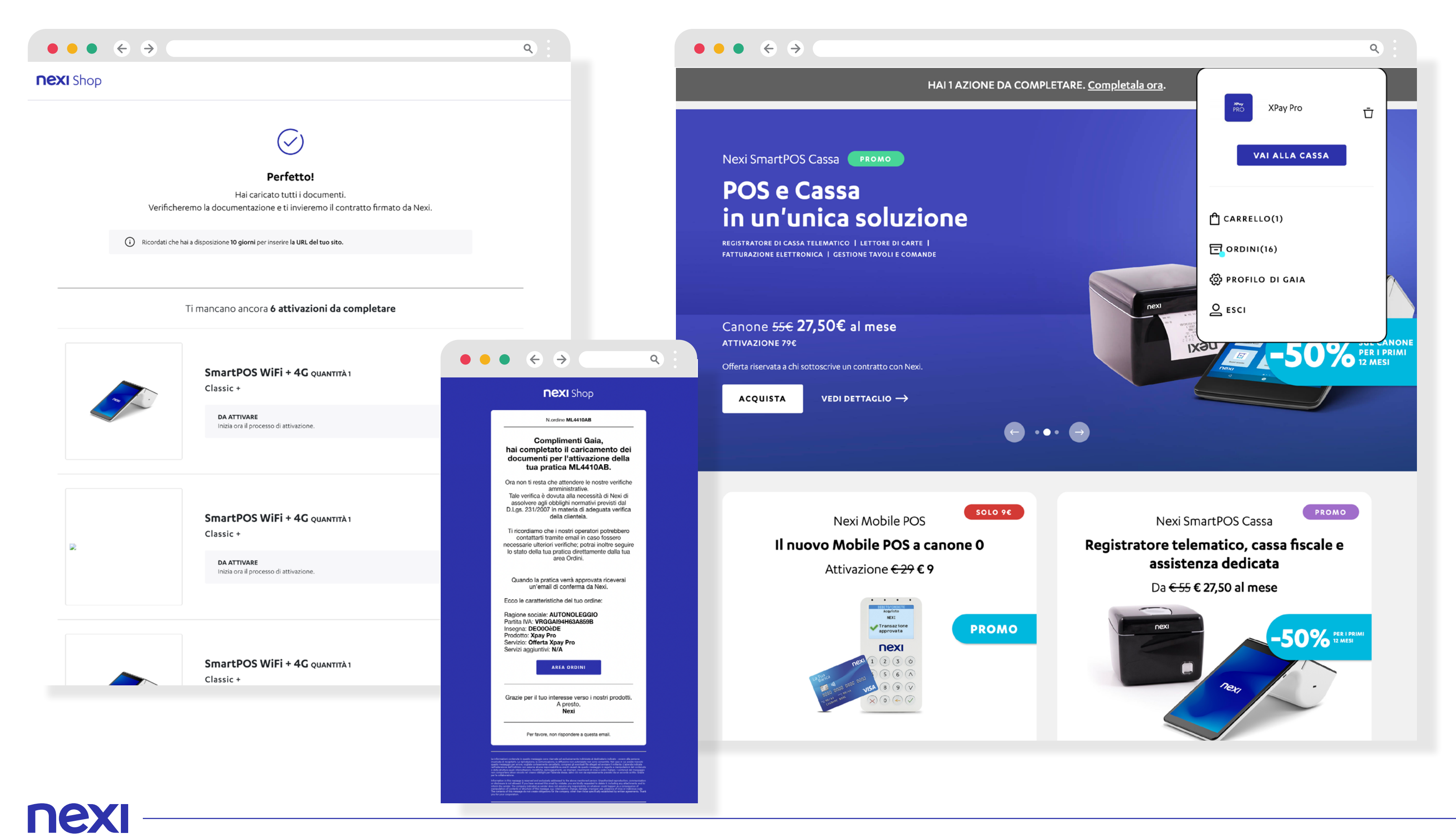

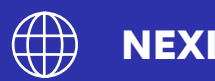

Su Nexi Shop è disponibile un'**area** ordini privata, accessibile dopo il login, mediante la quale è possibile monitorare lo stato delle richieste di **convenzionamento** (pratiche) iniziate sul sito. Puoi accedere all'area ordini in diversi momenti del processo di onboarding:

- Tramite «Vedi i tuoi ordini» presente nella pagina di conferma upload documentale al termine del processo di onboarding
- Tramite «Area Ordini» presente all'interno delle comunicazioni inviate alla tua email in diversi momenti del processo (in foto un esempio di comunicazione inviata a conferma del caricamento documenti)
- Tramite «**Ordini**» presente nella tendina della Shopping Bag presente in homepage Nexi Shop accessibile in qualsiasi momento

**NEXI.IT/SHOP** 

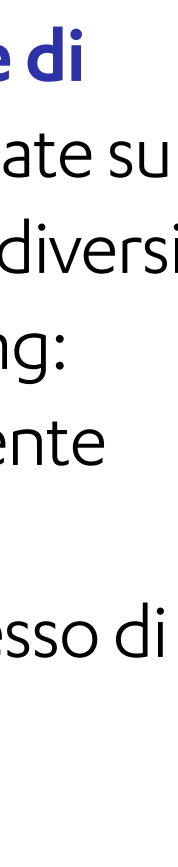

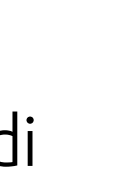

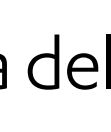

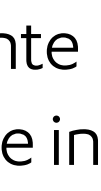

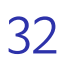

nexi

CARRELLO

# Area ordini (2/2)

|                    |                                                                                                    | ٩              |                               |
|--------------------|----------------------------------------------------------------------------------------------------|----------------|-------------------------------|
| Ordini             | HAI 1 AZIONE DA COMPLETARE. <u>Completala ora</u> .                                                                         |                |                               |
| Ordine n. 00       | 0009343 del 30/09/2022                                                                                                    | VEDI DETTAGLIO |                               |
|                    | XPay Pro                                                                                                    |                |                               |
| <b>храу</b><br>PRO | PRATICA N. VH5759PT - ATTIVAZIONE DA COMPLETARE<br>Hai tempo fino al 30/12/2022 per riprendere l'attivazione.               |                |                               |
|                    | Azioni da completare                                                                                                    |                |                               |
|                    | Attivazione da completare     Entro il 30/12/2022                                                                           | RIPRENDI       |                               |
| Ordine n. 00       | 0009327 del 29/09/2022<br>XPay Pro                                                                                          | VEDI DETTAGLIO |                               |
| <b>хроу</b><br>PRO | OFFERTA XPAY PRO PRATICA N. ML4410AB - ATTIVAZIONE DA COMPLETARE Hai tempo fino al 29/12/2022 per riprendere l'attivazione. |                | URL vendit:<br>Inserisci un U |
|                    | Azioni da completare                                                                                                    |                |                               |
|                    | i Inserisci l'Url del tuo sito per attivare il servizio<br>Entro il 29/12/2022                                              | INSERISCI      |                               |
| Ordine n. 00       | <b>0009240</b> del 27/09/2022                                                                                               | VEDI DETTAGLIO | NEXI.IT                       |
|                    | SmartPOS WiFi + 4G QUANTITÀ 1<br>CLASSIC +                                                                                  |                |                               |
| no C.              | PRATICA DA ATTIVARE<br>Sottoscrivi il contratto Nexi e attiva il tuo POS                                                    | INIZIA         |                               |

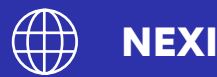

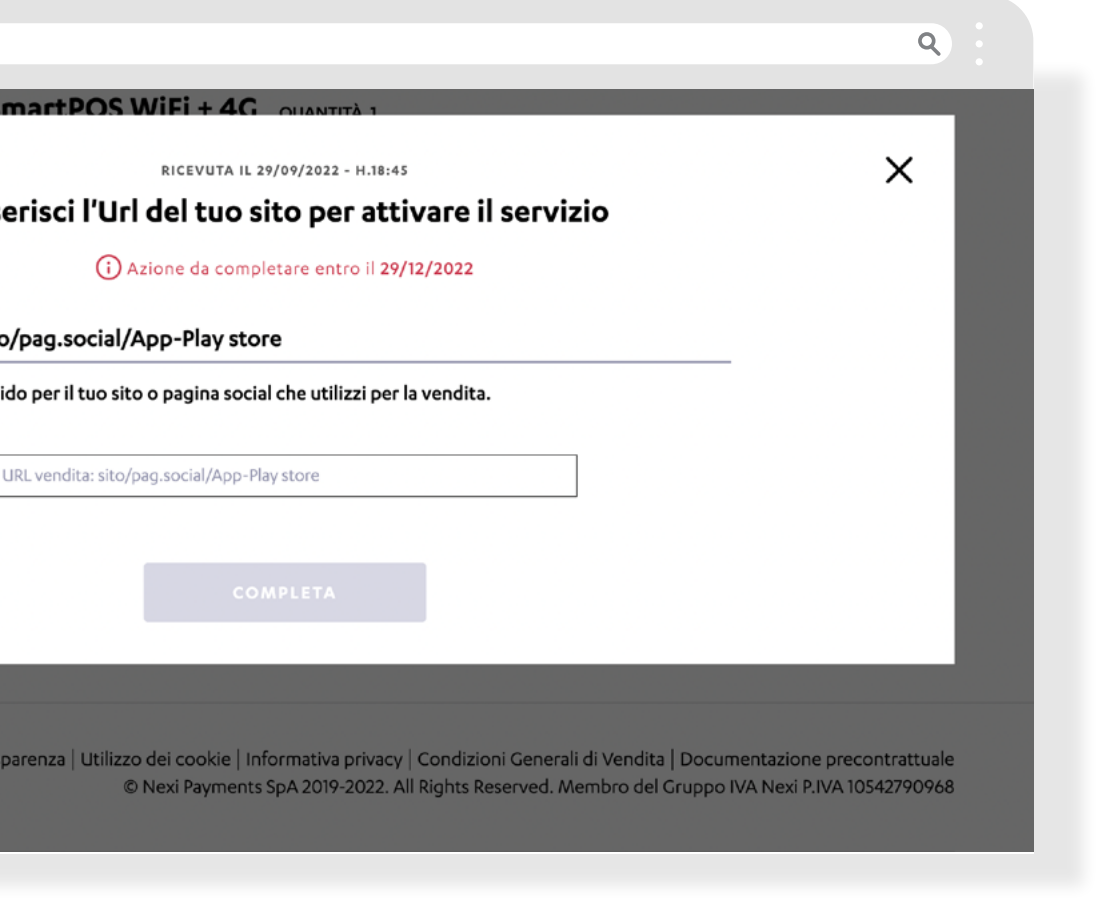

Nell'area ordini puoi controllare lo stato delle tue pratiche e svolgere eventuali azioni necessarie per completarle.

Per ciascuna pratica gli operatori degli uffici preposti alle verifiche amministrative sulla pratica possono inviare azioni a tuo carico (come ad esempio: l'integrazione e il rinvio di documenti).

Selezionando "il pulsante blu" di un'azione, atterri nel punto del flusso di convenzionamento da completare, o visualizzi una finestra popup dove fornire le informazioni mancanti per procedere con la pratica. Il mancato completamento di un'azione può comportare la

scadenza/ il rifiuto della pratica stessa.

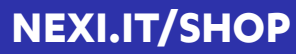

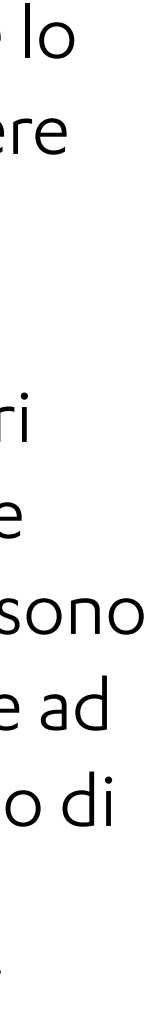

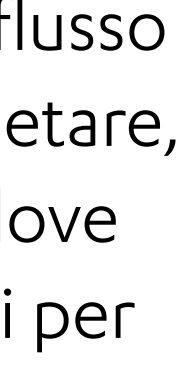

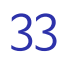

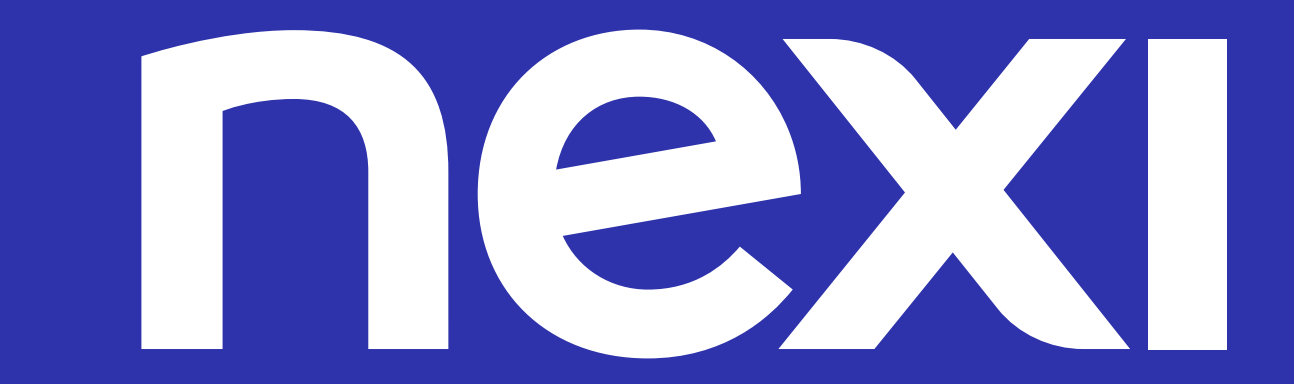